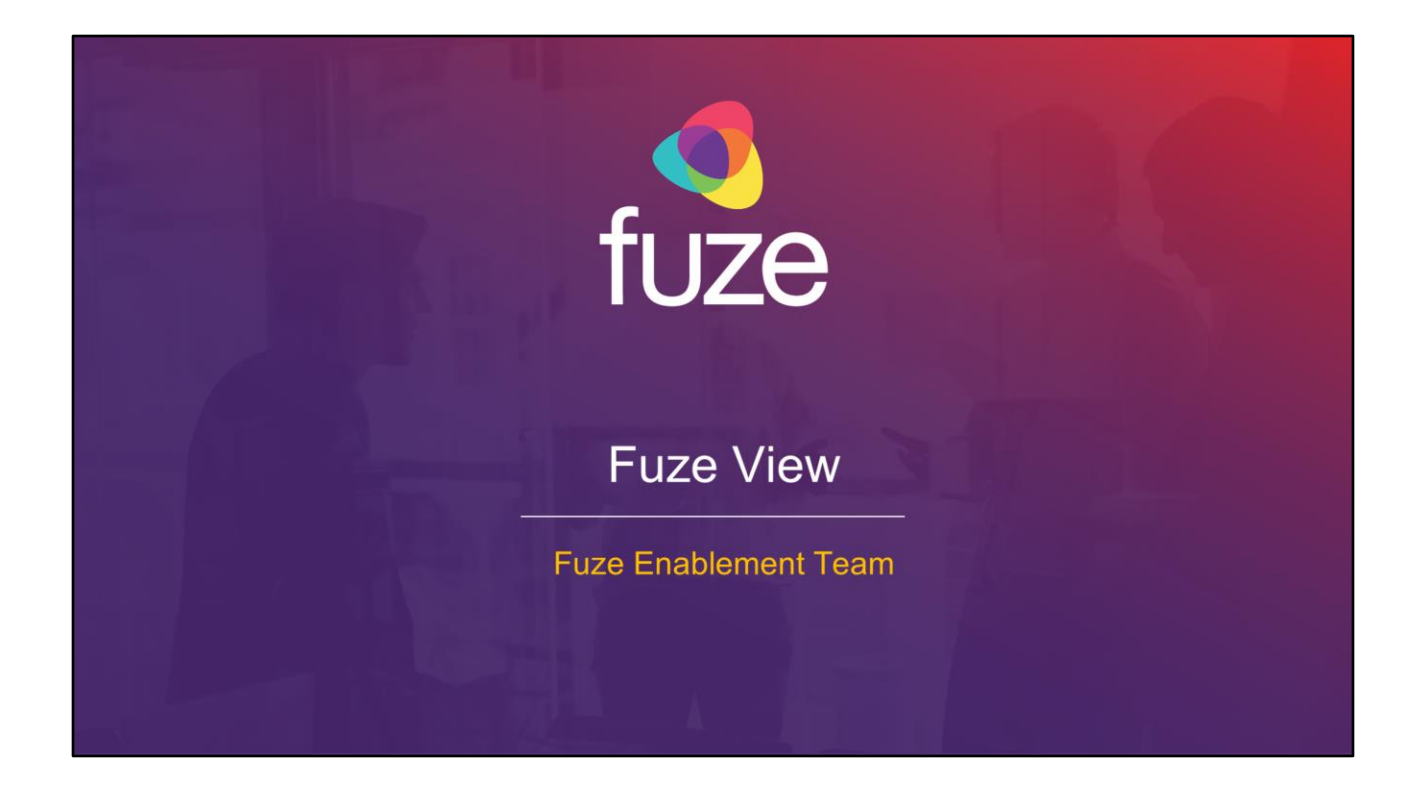

Copyright 2021 Fuze, Inc. All rights reserved. Information in this document is subject to change without notice. The software described in this document is furnished under a license agreement or nondisclosure agreement. The software may be used or copied only in accordance with the terms of those agreements. No part of this publication may be reproduced, stored in a retrieval system, or transmitted in any form or any means electronic or mechanical, including photocopying and recording for any purpose other than the purchaser's personal use without the written permission of Fuze, Inc. Fuze, Inc. 2 Copley Place, Suite 7000 Boston, MA 02116, 800.890.1553

# Training Objectives

After attending this training, users should have a basic understanding of:

- · Application overview, signing in, layout, and general application usage
- · View data by department or user
- · View data by queue or agent
- View data by extension
- Export/Schedule data
- Utilize the Fuze Data API
- Contact Fuze Support

Copyright 2021, Fuze

fuze

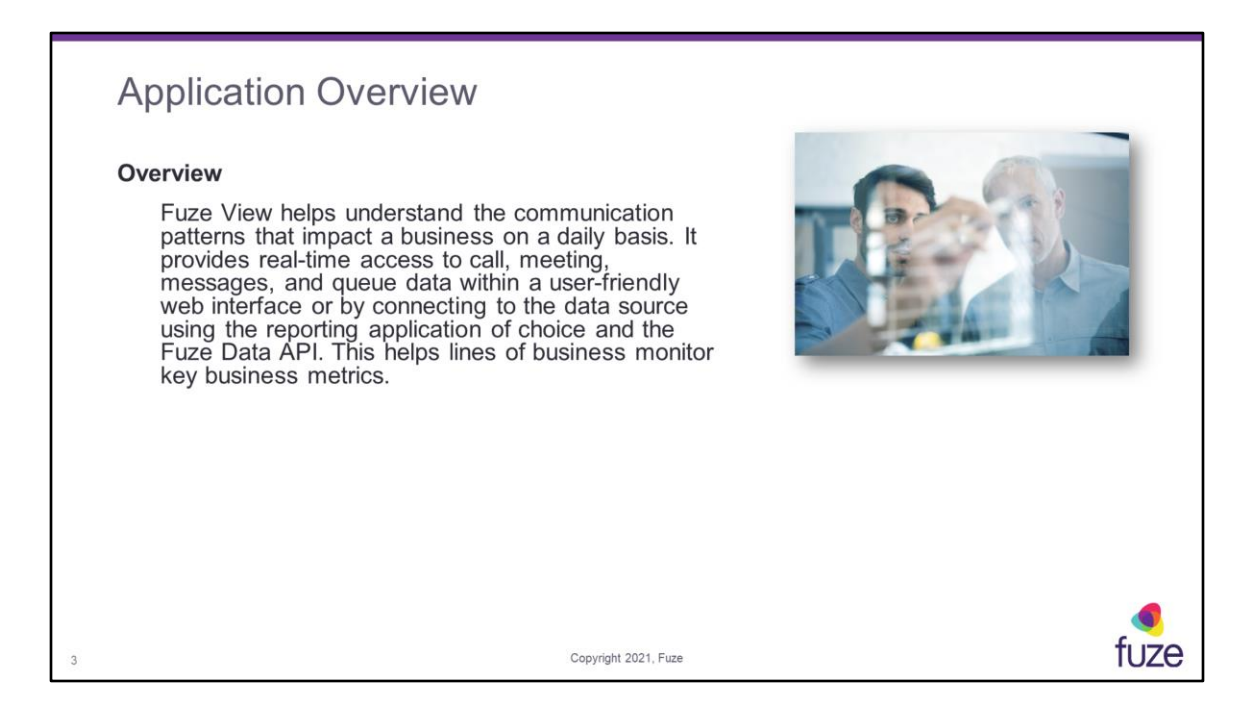

Fuze View provides access to call data for departments, meetings, users, queues, and agents. It also displays messages activity. Calls are available in the Fuze Data API and user interface within seconds, and are available for the past 90 days. Webhooks via the Fuze Data API are available for constant updates.

| Signing into Fuze Vi             | ew                                       |      |
|----------------------------------|------------------------------------------|------|
| Log into Fuze View from http://d | ata.fuze.com                             |      |
|                                  | Welcome                                  |      |
|                                  | Enter your username or e-mail to sign in |      |
|                                  | adiaz.pypets                             |      |
|                                  | SIGN IN                                  |      |
|                                  | Forgot your <u>username</u> or password? |      |
|                                  |                                          |      |
| 4                                | Copyright 2021, Fuze                     | fuze |

Fuze View uses standard Fuze credentials. No assigned roles or permission roles are needed to access a signed in user's data. The data includes aggregate call, meeting, and chat usage in addition to the usage logs.

| Fuze View Layou                                                        | t Access Fuze Status Search Field Fuze Community                                                                                                    | r                                                         |
|------------------------------------------------------------------------|----------------------------------------------------------------------------------------------------|-----------------------------------------------------------|
| Return to Home                                                         | evites on any any any any any any any any any an                                                                                                    | Current user and<br>Log Out option                        |
| Access Fuze Portal<br>Access Fuze View<br>View Data accessible by user | Contraction     Contraction     Contracti                    | API Documentation<br>View data by Queue<br>and Department |
|                                                                        | Table 2 stands for 3 stands<br>Table 2 stands for 3 stands<br>Table 2 stands for 3 stands<br>Table 2 stands for 3 stands<br>Table 2 stands for 3 stands<br>Table 2 stands for 3 stands<br>Table 2 stands for 3 stands<br>Table 2 stands for 3 stands for 3 st | View recent call and meeting activity                     |
| View Usage Data ————————                                               |                                                                                                    |                                                           |
|                                                                        | And the second second s               | View Fuze Discover                                        |
| API Documentation —                                                    |                                                                                                    |                                                           |
| 5                                                                      | Copyright 2021, Fuze                                                                                                    | fuze                                                      |

Any user within the company that has access to at least one reporting department will be able to see these high level metrics. A user with admin access to all departments will have the added capability of drilling into this data. Admin access to all departments can be configured within the Fuze Customer Portal under Users.

Data views can be opened a number of ways from the home page:

- Click on the number of departments shown in the **What data can I access?** section to open the **Departments** view
- Click on any department or the See all button to drill into department data
- Click on any queue name or the See all button to drill into queue data

|   | Viewing Today's Activity                                                                                       |              |                                                          |                                                                                 |                                    |                                                               |      |  |  |  |  |
|---|----------------------------------------------------------------------------------------------------|--------------|----------------------------------------------------------|---------------------------------------------------------------------------------|------------------------------------|---------------------------------------------------------------|------|--|--|--|--|
|   | <b>Today's activity</b> displays data on calls and meetings for an entire organization over the past 24 hours. |              |                                                          |                                                                                 |                                    |                                                               |      |  |  |  |  |
|   | •                                                                                                    | View Call a  | ctivity, Meetir                                          | ng activity                                                                     | , and Mes                          | ssage activity                                                |      |  |  |  |  |
|   | •                                                                                                    | Hover over   | a histogram ba                                           | ar to view                                                                      | call, meet                         | ing, and message information by hour                          |      |  |  |  |  |
|   | •                                                                                                    | Select corre | sponding che                                             | ck boxes t                                                                      | o show or                          | hide data                                                     |      |  |  |  |  |
|   |                                                                                                    |              | Today's activity for P                                   | yramid Pets                                                                     |                                    |                                                               |      |  |  |  |  |
|   |                                                                                                    |              | Call activity                                            | Meeting activity                                                                | Message activity                   | Activity by hour                                              |      |  |  |  |  |
|   |                                                                                                    |              | 13<br>Total count                                        | 10<br>Total count                                                               | 10<br>Total sent                   | Calls # Meetings # Messages                                   |      |  |  |  |  |
|   |                                                                                                    |              | 1m 51s<br>Total time connected                           | 6h 31m<br>Total duration                                                        |                                    | 1                                                             |      |  |  |  |  |
|   |                                                                                                    |              | 8s<br>Average connected                                  | 39m 9s<br>Average duration                                                      |                                    |                                                               |      |  |  |  |  |
|   |                                                                                                    |              | 23%                                                      | 100%                                                                            | 0%                                 |                                                               |      |  |  |  |  |
|   |                                                                                                    |              | External calls with someone<br>from outside Pyramid Pets | External meetings with at<br>least one participant from<br>outside Pyramid Pets | Messages sent to external numbers. | 0 0100 0300 0500 0700 0000 1100 1300 1500 1700 1000 2100 2300 |      |  |  |  |  |
|   |                                                                                                    |              | _                                                        |                                                                                 |                                    |                                                               |      |  |  |  |  |
|   |                                                                                                    |              |                                                          |                                                                                 |                                    |                                                               | _    |  |  |  |  |
| 6 |                                                                                                    |              |                                                          |                                                                                 | Copyright 202                      | 1, Fuze                                                       | tuze |  |  |  |  |

**Today's activity** displays data for an entire organization over the past 24 hours. Adoption metrics displays how many users have utilized Fuze Voice, Meetings, and Messages over the past 90 days. If there is no data to show for the past 24 hours, all applicable fields will be left blank.

Data summary contains:

**Total count** - total amount of calls and meetings that have been completed for the time period stated

Total time connected - total talk time of all calls combined

Total duration - total time for all meetings combined

Average connected - median talk time

Average duration - median meeting time

**Calls percentage statistic** - percentage of calls placed outside of the organization **Meetings percentage statistic** - percentage of meetings held outside of the organization

Total sent - total amount for all messages combined

Messages percentage statistic - percentage of messages sent outside of the

organization

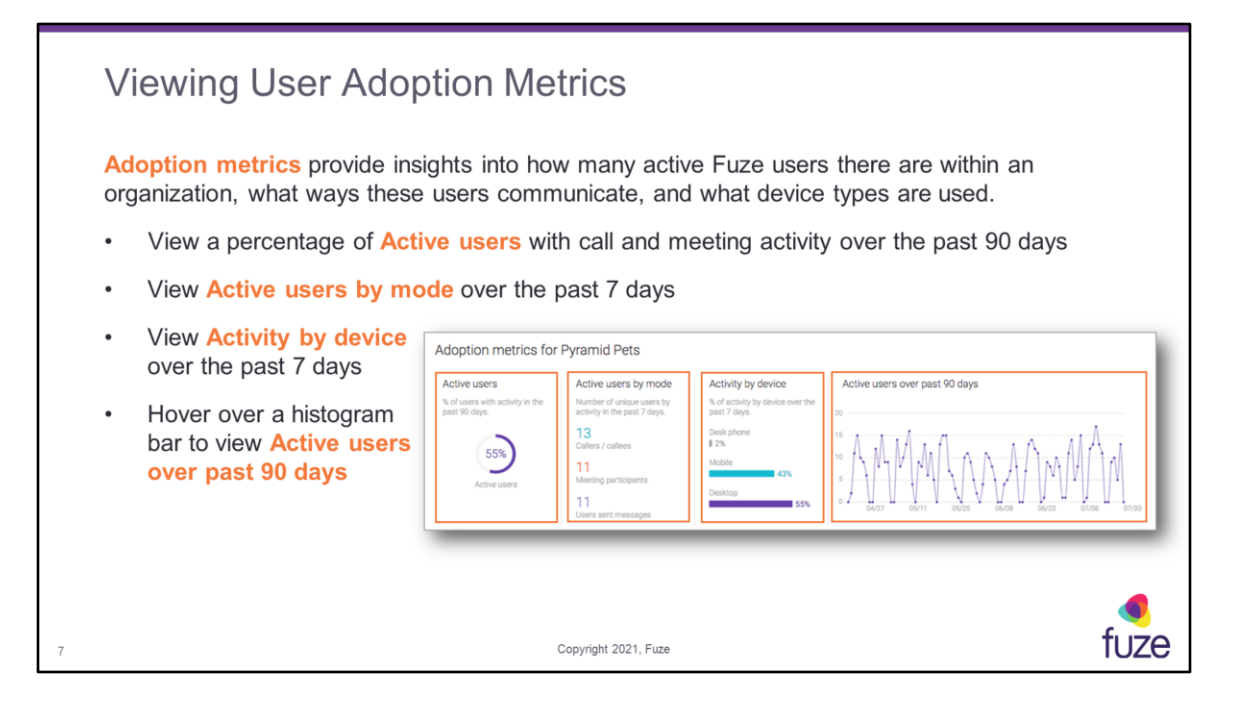

These metrics do not include real-time data and are updated on a nightly basis.

Adoption metrics will be displayed as the following:

Active users - percentage of provisioned users within the past 90 days that have placed a voice call, connected on an inbound voice call, or participated in a Fuze Meeting

Active users by mode - total amount of unique users within the past 7 days that have placed a call, connected on an inbound call, or participated in a Fuze Meeting Activity by device - percentage of users who have utilized a desk phone, Fuze Mobile, or the Fuze Desktop Application for calls or Fuze Meetings within the past 7 days Active users over past 90 days - total amount of active users by day over the past 90 days

|   | G  | eneral Application Usa                                                                                                  | ge                                                                                                    |                                                                                                    |
|---|----|----------------------------------------------------------------------------------------------------|----------------------------------------------------------------------------------------------------|----------------------------------------------------------------------------------------------------|
|   | Fu | ze View offers the ability to:                                                                                          |                                                                                                    |                                                                                                    |
|   | •  | Search for users, departments, queues                                                                                   | and more                                                                                                    |                                                                                                    |
|   | •  | Click the timeframe dropdown to change the timeframe of returned data                                                   | Alazi wa wa wa wa sa sa      Pyrand Peti Traing summer Gaus     Ana Sacar      Customer Service                                                                                                    | DOGLOVER Anna Das V<br>Q. Search for usins, diguartments, gamas, etc.<br>Devenue of apt 2000 of 201 marched |
|   | •  | Click on a column header to sort data                                                                                   |                                                                                                    | America / New York COP (CPUE Across)                                                                        |
|   | •  | Click on any detailed record to drill into the data                                                                     | Bit centre         Normal         Normal         Nor |                                                                                                    |
|   | •  | Click the $oldsymbol{\mathcal{C}}$ icon to refresh data                                                                 | Marke Male         28         2/7         6 /16         21 /16         623.9         6         6           USI Male         23         6 /16         5 /16         623.9         6         6           USI Male         23         6 /16         5 /17         623.9         6         2           USI Male         24         6 /17         1016         628.0         623.9         6         2                                                                                                    | _                                                                                                    |
|   | •  | Click <b>EXCONTRACTION</b> to export a comprehens<br>or .xlxs of the data or to schedule the ex<br>later/recurring date | sive .csv<br>cport for a                                                                                                    |                                                                                                    |
| 8 |    |                                                                                                    | Copyright 2021, Fuze                                                                                                    | fuze                                                                                                    |

Not all options are available on each screen. Custom date ranges can be selected when using the timeframe filter. Auto refresh will be off by default; clicking **Auto refresh off** will enable auto refresh every one minute for the current page. Each subsequent page will need to be enabled for auto refresh to be turned on. The time zone automatically defaults to the user's web browser time zone. When changed by clicking the to enable a drop-down, the time zone will be displayed in a red font to notify that the times listed for data are different from the user's browser. When exporting a set of data to CSV, a pop-up will appear stating the file is exporting and the user may also be able to track the status, download, or delete the exported file within the **Export log**. There are no limits on the amount of data that can be exported.

# Training Objectives

After attending this training, users should have a basic understanding of:

- · Application overview, signing in, layout, and general application usage
- · View data by department or user
- · View data by queue or agent
- View data by extension
- Export/Schedule data
- Utilize the Fuze Data API
- Contact Fuze Support

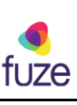

| Viewin                                          | g Sum                                                                                                  | ima                                                                 | ry                                                                                                    | De                                                     | ра                                                        | rtm                                                                         | ien                                                                                     | t Dat                                                                     | а                                                             |                                                                                                    |           |
|-------------------------------------------------|----------------------------------------------------------------------------------------------------|---------------------------------------------------------------------|----------------------------------------------------------------------------------------------------|--------------------------------------------------------|-----------------------------------------------------------|-----------------------------------------------------------------------------|-----------------------------------------------------------------------------------------|---------------------------------------------------------------------------|---------------------------------------------------------------|----------------------------------------------------------------------------------------------------|-----------|
| The <b>Top d</b><br>data for the<br>• Click the | e departmen<br>e departme                                                                              | ts pa<br>ents t                                                     | nel c<br>he u<br>tton                                                                                               | on th<br>ser h<br>or ar                                | e Ho<br>nas a<br>ny de                                    | ome<br>acce:<br>epart                                                       | page<br>ss to.<br>tment                                                                 | display                                                                   | s summary<br>to view data                                     | Top departments<br>Ranked by call activity for today.<br>Customer Service<br>Finance<br>IT                                                                                                    |           |
| Glick a                                         | Vitze KA POTAL<br>Pyramid Pets Training<br>Departments<br>O Pat 60 days V Ar 28.                       | CATA STATUS     Departmen     O                                     | ts Queue                                                                                                    | me t                                                   | O OTI                                                     | ,                                                                           | othe                                                                                    | data                                                                      |                                                               | Construction     Construction     C |           |
|                                                 | rommener<br>*<br>Contener Service<br>Exercise<br>Sales-Boston<br>Default<br>France<br>Becerlore-Boston | CALL ACTIVIT<br>201744<br>201847<br>788<br>408<br>320<br>313<br>312 | <ul> <li>millound</li> <li>14/2%</li> <li>0/0%</li> <li>8/3%</li> <li>83/2%</li> <li>6/2%</li> <li>13/0%</li> </ul> | outtound<br>c<br>18/2%<br>8/2%<br>0/0%<br>0/0%<br>1/0% | DNTERNAL<br>0<br>750/05%<br>400/05%<br>230/75%<br>302/07% | AVERACE<br>CONNECTED<br>0.01.32<br>0.01.49<br>0.02.23<br>0.01.27<br>0.01.28 | T0124<br>consected<br>22011:13<br>12:20:25<br>12:42:22<br>7:34:59<br>7:35:53<br>2:81:44 | METNEACTIVITY<br>00144<br>00147<br>2<br>76<br>28<br>17<br>228<br>26<br>55 | MERIAR ACTIVITY<br>State<br>150<br>27<br>27<br>29<br>29<br>29 |                                                                                                    |           |
| 10                                              | med[0001 100000                                                                                        | 148                                                                 | 13/9%                                                                                                    | 8/35                                                   | 128/05%                                                   | 0.01.10<br>0.01.05                                                          | 22019<br>22019<br>Copyright 2                                                           | 7<br>7<br>1021, Fuze                                                      | 27                                                            |                                                                                                    | و<br>العد |

Only activity within the last 24 hours will be displayed on the Home page. Click on any row of data to drill into the details.

Data summary contains:

**CALL ACTIVITY TOTAL COUNT** - total amount of calls that have been completed for the time period stated

INBOUND - number of calls received to that specific user extension

OUTBOUND - number of calls placed outside of the organization

**INTERNAL** - number of calls placed to internal extensions or phone numbers

AVERAGE CONNECTED - median talk time

TOTAL CONNECTED - total talk time of all calls combined

**MEETING ACTIVITY TOTAL COUNT** - total amount of meetings that have been completed for the time period stated

MESSAGE ACTIVITY TOTAL SENT - total messages sent for all messages combined

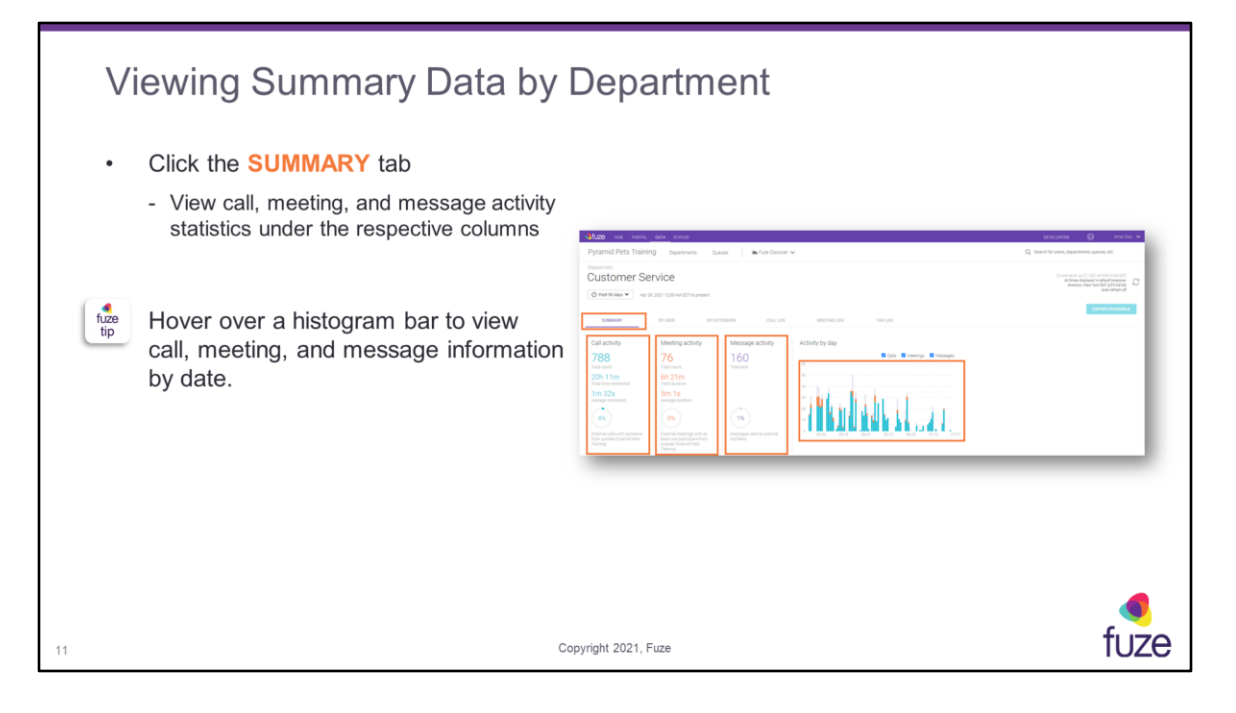

Data summary contains:

**Total count** - total amount of calls and meetings that have been completed for the time period stated

Total time connected - total talk time of all calls combined

Total duration - total time for all meetings combined

Average connected - median talk time

Average duration - median meeting time

**Calls percentage statistic** - percentage of calls placed outside of the organization **Meetings percentage statistic** - percentage of meetings held outside of the organization

Total sent - total messages sent for all messages combined

**Messages percentage statistic** - percentage of messages sent outside of the organization

| Viewing Summary Us                                                          | ser Data by Department                                                                                                    |                                                |
|-----------------------------------------------------------------------------|----------------------------------------------------------------------------------------------------|------------------------------------------------|
| Click the BY USER tab                                                       |                                                                                                    |                                                |
| <ul> <li>View CALL ACTIVITY data<br/>per call activity breakdown</li> </ul> | show we see see see                                                                                                    | spyspens 🙆 Amubar 🗸                            |
| <ul> <li>View MEETING ACTIVITY<br/>for counts</li> </ul>                    | Pyramid Pets Training Deservers Guess Infor Deserver  Deservers Customer Service                                                                                                    | Q, Search for users, departments, queues, etc. |
| <ul> <li>View MESSAGE ACTIVITY<br/>for total sent messages</li> </ul>       | Image: Part Milling V         App 23, 2027-1028-446 EFF to proved           Stateward         Image: Part Milling V         Out LOS         METTING 105         METTING                                                                                                    | All shear of                                   |
|                                                                             | μη         μη         γ         μη         μη< |                                                |
| Click on any username to drill into the data.                               | Link hole         20"         2/1%         2/1%         2/2%         64/2.64         64/2.64         10"         13           Second Speci         201         1/1%         2/1%         166/10%         64/2.64         10"         13           Marcher Speci         201         1/1%         2/1%         166/10%         64/2.64         56/2.05         24         47           Marcher Million         201         7/1%         6/1%         166/10%         58/2.05         35/2.05         16         29                                                                                                    |                                                |
|                                                                             |                                                                                                    |                                                |
|                                                                             |                                                                                                    |                                                |
| 12                                                                          | Copyright 2021, Fuze                                                                                                    | fuze                                           |

Data summary contains:

**CALL ACTIVITY TOTAL COUNT** - total amount of calls that have been completed for the time period stated

**INBOUND** - number of calls received to that specific user extension

**OUTBOUND** - number of calls placed outside of the organization

**INTERNAL** - number of calls placed to internal extensions or phone numbers

AVERAGE CONNECTED - median talk time

TOTAL CONNECTED - total talk time of all calls combined

**MEETING ACTIVITY TOTAL COUNT** - total amount of meetings that have been completed for the time period stated

MESSAGE ACTIVITY TOTAL SENT - total messages sent for all messages combined

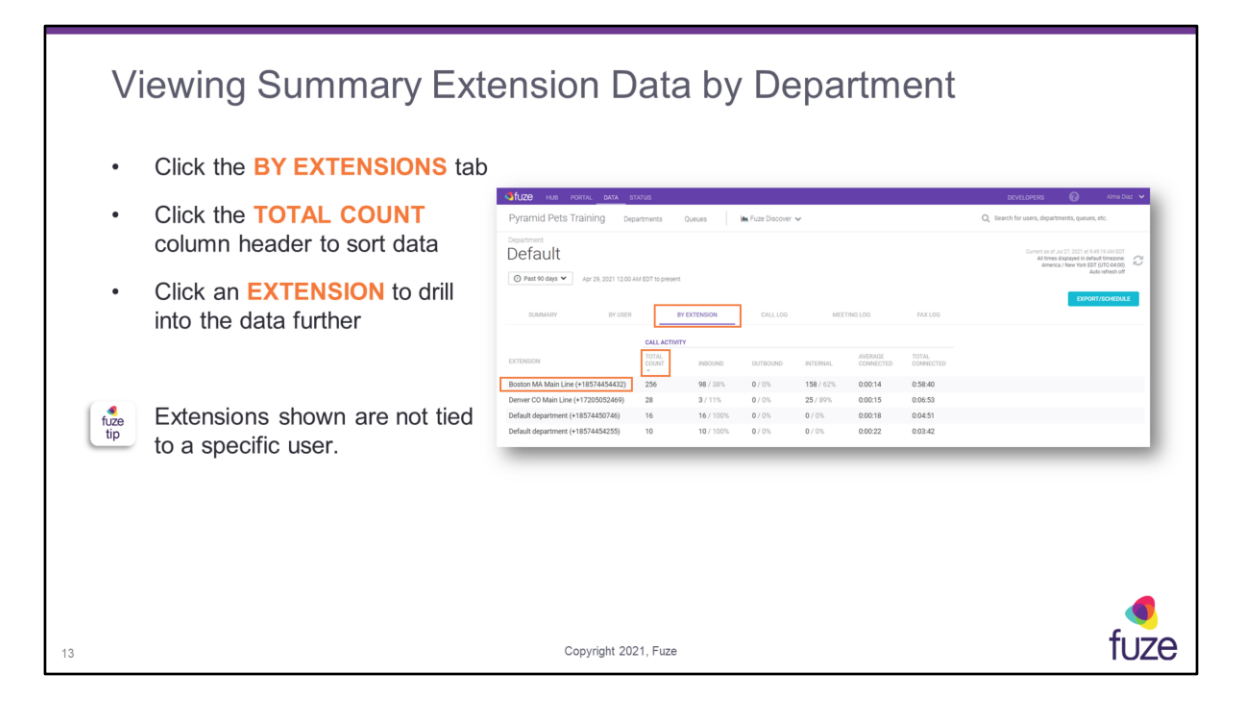

Further extension information can be found by selecting an extension, which will direct the user to the Extension Summary page.

| Viewing Summary Call Log Data by Department |                                                                                                    |                                                                                                    |                                                                                                    |                                                                       |                        |                               |                                                                                                    |  |  |  |  |
|---------------------------------------------|----------------------------------------------------------------------------------------------------|----------------------------------------------------------------------------------------------------|----------------------------------------------------------------------------------------------------|-----------------------------------------------------------------------|------------------------|-------------------------------|----------------------------------------------------------------------------------------------------|--|--|--|--|
| Click the CALL LOG t                        | Click the CALL LOG tab                                                                                                    |                                                                                                    |                                                                                                    |                                                                       |                        |                               |                                                                                                    |  |  |  |  |
| Click the Filter calls butto<br>filter data | Click the Filter calls button to filter data                                                                                                 |                                                                                                    |                                                                                                    |                                                                       |                        |                               |                                                                                                    |  |  |  |  |
| Click the END column<br>header to sort data | Veramid Pets Train<br>Pyramid Pets Train<br>Dependent<br>Customer S<br>Debutto day V<br>Roman<br>Table Calls<br>Table Calls<br>Served figure | 2020         2012/10           Ing         Departments         Outure           EVENCE         253.2011 V200 AM EDT to prevent           IP VIDE         IP VIDE         IP VIDE           IP VIDE         IP VIDE         IP VIDE           IP VIDE         IP VIDE         IP VIDE | 100         Flatt Discourt V           CALLOD         10           power port         Ad 35, 2021 464 MM | еттисьов рактов<br>под 2001 година<br>ма 26.2021 година               | connect Tase<br>04027  | Q te<br>NULLY<br>Vacenal      | A OF DAY     A OF DAY     A OF DAY     A OF DAY     A OF DAY     A OF DAY     A OF DAY     A OF DAY     A OF DAY     A OF DAY     A OF DAY |  |  |  |  |
|                                             | Cola Taylor     Justin Miler     Coroline Jones                                                                                              | Face Inster 4<br>Cansilie Jones<br>Justin Miller                                                                                                    | Jul 22, 2021 + 27 PM                                                                                     | -JU 22, 2021 4 627 PM<br>-JU 22, 2021 2 48 PM<br>-JU 22, 2021 2 48 PM | 0005<br>02133<br>02218 | Vocenal<br>Answerd<br>Answerd |                                                                                                    |  |  |  |  |
| 14                                          |                                                                                                    | Copyrig                                                                                                    | nt 2021, Fuze                                                                                            |                                                                       |                        |                               | fuze                                                                                                    |  |  |  |  |

When the **Filter calls** button is clicked, the filter option types will be displayed. Click the **Clear filters** button to hide the filters.

Calls can be filtered by the following call types:

Inbound calls - number of calls received to that specific user extension
 Outbound calls - number of calls placed outside of the organization
 Internal calls - number of calls placed to internal extensions or phone numbers
 Platform interactions - calls that are placed to custom extensions (i.e. – dialing \*123 for voicemail, logging into a queue)

The following is a list of definitions for the different call results: **Answered** - call was connected between the user and caller **No Answer** - the user did not answer **Voicemail** - the user did not answer and the call went to voicemail **Transferred** - the call was transferred to another number **Transferred from** - the call was transferred from extension shown **Forwarded** - the user has a call forward set to ring another number **Voicemail** - caller checked voicemail **No Call** - the caller dialed an invalid number or extension that does not exist Agent Login - agent used the \* code to log into a queue Agent Pause - agent used the \* code to pause in a queue Agent Unpause - agent used the \* code to unpause within a queue Agent Logout - agent used the \* code to log out of a queue

| Fro | om the CALL LOG tab:                                                                                                    | Gluze wa roma era<br>Pyramid Pets Training s                      | etazue<br>Ispanimenta Durues                | ► fue Deover v                                                                                                    |                                                                                                    |                    |          | DEVELOPERS                                     | D Arra Da     |
|-----|----------------------------------------------------------------------------------------------------|-------------------------------------------------------------------|---------------------------------------------|----------------------------------------------------------------------------------------------------|----------------------------------------------------------------------------------------------------|--------------------|----------|------------------------------------------------|---------------|
| •   | Click the substantian to expand the record                                                                                                    | Customer Service     O Part N day     Apr 23, 2021 100     SAMAGE | 2<br>0 AU EST to present.<br>R BY EXTENSION | CHLLDG METTHOLDO R                                                                                                    | 4126                                                                                                    |                    |          | Converse of skil<br>Alt times day<br>America N | STOLEN STATES |
|     | ·                                                                                                    | 788 Calls Flor odd                                                | 70                                          |                                                                                                    | BID (127) -                                                                                                    | 0044071766         | R23112   | RECIPERIOS                                     |               |
| •   | View CALL QUALITY                                                                                                    | C Samuel Ryans                                                    | Elle Corner<br>Fuze Trainer 4               | Jul 20, 2021 K.0K.PM<br>Jul 22, 2021 K.27.PM                                                                                                    | Jul 26, 2021 6:05 PM<br>Jul 22, 2021 4:27 PM                                                                                                    | 8.00.27<br>8.00.65 | Vocenal  | (WEW (T)                                       |               |
|     | <ul> <li>Each call will have an MOS<br/>score, which will show the<br/>average call quality score<br/>for the duration of the call</li> </ul> |                                                                   |                                             | CELL SCALT?<br>Termin Cal<br>(4.4)<br>EXEMPTION<br>Calcol Device Scale and an of the scale and and<br>Scale and Proceedings and Academic of the scale and and<br>Scale and Proceedings and Academic of the scale and and<br>Scale and Scale and Scale and Academic of the scale and and<br>Scale and Scale and Scale and Academic of the scale and and<br>Scale and Scale and Scale and Academic of the scale and and<br>Scale and Scale and Scale and Academic of the scale and academic of the scale and academic of the | THE ADDR<br>ADDR THE ADDR<br>THE ADDR<br>ADDR THE ADDR<br>THE ADDR<br>ADDR THE ADDR<br>ADDR THE ADDR THE ADDR<br>ADDR THE ADDR THE ADDR THE ADDR THE ADDR<br>ADDR THE ADDR THE ADDR | CALL DEVISION      |          |                                                |               |
| •   | View CALL EVENTS                                                                                                    | O Justic Miller                                                   | Castina Jones                               | Jul 22, 2021 2 38 PM                                                                                                    | Jul 22, 2021 2:40 PM                                                                                                    | 801.29             | Aravered | (VER (1)                                       |               |
|     | - Each call will show the<br>entire lifecycle of the call                                                                                     | © Caster Jose                                                     | Anna seifer                                 | AU 20, 2011 2 16 MW                                                                                                    | JAI 22, 2021 2.38 PM                                                                                                    | 849219             | Account  | (100 (1))                                      |               |

Mean Opinion Score (**MOS**) is a voice quality score between 0 (poor) and 5 (best) that is derived from network conditions. The score displayed is an overall average **MOS** for the entire duration of the call, across all networks involved in delivering the call. The **MOS** shown will reflect tracking for both call legs.

| Viewing Call Recordings by                                                                                               | Department                                                                                                    |  |  |  |  |
|----------------------------------------------------------------------------------------------------|----------------------------------------------------------------------------------------------------|--|--|--|--|
| Fuze View offers the ability to listen to and download recordings created within the past 60 days from the CALL LOG tab. | Call recording<br>Call start time: Trivinday, July 22, 2021 4/27 PM EDT<br>Recorded by Lola Taylor (0:00:04)                                                                                                    |  |  |  |  |
| Click the (VIEW (1)) button to view the recor                                                                            | ding                                                                                                    |  |  |  |  |
| <ul> <li>Click the button to play the recording</li> </ul>                                                               | 50m                                                                                                    |  |  |  |  |
| <ul> <li>Click the  button to download<br/>the recording</li> </ul>                                                      | VARe         Unit of the family         Unit of the family         Unitof family         Unit of the family |  |  |  |  |
| Click the DOME button to close the call recording box                                                                    | International State         International State         International State <th colspan="4" int<="" th=""></th>                                                                                                    |  |  |  |  |
| 16 Co                                                                                                    | pyright 2021, Fuze                                                                                                    |  |  |  |  |

Available recordings are determined by the permissions granted to the user role in the Fuze Portal.

Call recordings will only appear in Fuze View for the length of the retention period. Thus, if the retention period for the organization is set to 60 days, then call recordings will only appear in Fuze View for 60 days.

| Click the MEETING LOG                                                   | tab to see                                                                                         | a list of all m                                                                            | eetings for th                                                                                | ne departme                                                                                   | nt                                                                                                    |    |
|-------------------------------------------------------------------------|----------------------------------------------------------------------------------------------------|--------------------------------------------------------------------------------------------|-----------------------------------------------------------------------------------------------|-----------------------------------------------------------------------------------------------|----------------------------------------------------------------------------------------------------|----|
| Click the END column header to sort data                                | Cifuze Has Points, DATA<br>Pyramid Pets Training                                                   | status<br>Martmette Danas <b>in</b> Fate Data                                              | -                                                                                             |                                                                                               | ativitarias 🕢 Ana Dar 🗸                                                                                                    |    |
| <ul> <li>Hover over a meeting to<br/>see a list of attendees</li> </ul> | Department<br>Customer Service<br>@ Peet 90 days V Apr 20, 2021 12/                                | Q AN (D)? to present                                                                       |                                                                                               |                                                                                               | Constrained and August and August August Aug | l  |
|                                                                         | 76 Meetings                                                                                        | IN OF CATENDERS                                                                            | 5 MILLING (200<br>514/17 (207)<br>Jul 22, 2021 1 23 PM                                        |                                                                                               | 00%/10%<br>0.03.19                                                                                                    | L  |
|                                                                         | July 2021 Team Meeting<br>Team Update                                                              | Ellie Conver - 2 attendees<br>Carlos Calderon - 3 attendees                                | Jul 21, 2021 5:25 PM<br>Jun 30, 2021 1:29 PM                                                  | Jul 21, 2021 5/28 PM<br>Jun 30, 2021 1:35 PM                                                  | 0.02.35<br>0.05.57                                                                                                    | L  |
|                                                                         | June 2021 Team Sync<br>Q2 Team Strategy Meeting<br>Pypets Sales Updates<br>Meetins with Ofiver Lee | Carlos Calderon - 3 attendees<br>Carlos Calderon 3 attendees<br>Valeria Ruiz - 2 attendees | Jun 28, 2021 7:44 PM<br>Jun 28, 2021 1:44 PM<br>Jun 28, 2021 1:54 PM<br>Jun 28, 2021 10:55 AM | Jan 29, 2021 7:31 PM<br>Jan 29, 2021 1:30 PM<br>Jan 29, 2021 1:50 PM<br>Jan 29, 2021 10:59 AM | 0.07.25<br>0.06.36<br>0.00.52<br>0.05.47                                                                                                    | L  |
|                                                                         | -                                                                                                  | The first statements                                                                       |                                                                                               |                                                                                               |                                                                                                    |    |
|                                                                         |                                                                                                    |                                                                                            |                                                                                               |                                                                                               |                                                                                                    |    |
|                                                                         |                                                                                                    |                                                                                            |                                                                                               |                                                                                               |                                                                                                    |    |
|                                                                         |                                                                                                    | Copyright 2021, Fuz                                                                        | e                                                                                             |                                                                                               |                                                                                                    | fu |

The **MEETING LOG** tab includes all meetings the user either hosted or participated in. Participants joining a meeting from a web browser will be prompted to enter a name prior to joining. Meetings become accessible as soon as the meeting completes.

| Vi | iewing Fax Log Data                                                       | by Depa                                                      | artment                       |                      |       |   |   |                                          |
|----|---------------------------------------------------------------------------|--------------------------------------------------------------|-------------------------------|----------------------|-------|---|---|------------------------------------------|
| ·  | Click the <b>FAX LOG</b> tab to see a list of all faxes for the departmen | t                                                            |                               |                      |       |   |   |                                          |
| •  | The <b>9</b> icon indicates the call was ended prematurely                | 5                                                            |                               |                      |       |   |   |                                          |
|    |                                                                           | Stude we wark outs store<br>Pyramid Pets Training Department | tts Queues 🍽 Face Decover 🐱   |                      |       |   | ٩ | South for users, Bigatheets, pouse, etc. |
|    |                                                                           | Customer Service                                             |                               |                      |       |   |   |                                          |
|    |                                                                           | O Peak Mildage 🕶                                             | in present                    |                      |       |   |   | Address of                               |
|    |                                                                           | Statement By LEAN                                            | eventionen onu ion antimision | PAX LDG              | ]     |   |   |                                          |
|    |                                                                           | 21 Faxes O The Ison                                          |                               | 1000000000           |       |   |   |                                          |
|    |                                                                           | or personal d                                                | to<br>Samal Reno              | Ad 22, 2721 A 25 PM  | Heard | 1 | 0 |                                          |
|    |                                                                           |                                                              | Tartual Ryans                 | Ari 20, 2021 2.30 PM | Hourd |   | 0 |                                          |
|    |                                                                           | et att ann airte 🖷                                           | Same Spece                    | Jul 16, 2221 3131 PM | Mound |   | 0 |                                          |
|    |                                                                           |                                                              | Tartial Spare                 | Auf 16, 2021 9,36 AM | Hourd |   | 0 |                                          |
| 18 |                                                                           | Copyright 20                                                 | 21. Fuze                      |                      |       |   |   | fuze                                     |
| 10 |                                                                           | 50p).ig.ii 200                                               |                               |                      |       |   |   | 1020                                     |

| V  | iewing Summary                                                                                      | User Data                                                                                                    |                         |
|----|----------------------------------------------------------------------------------------------------|----------------------------------------------------------------------------------------------------|-------------------------|
| •  | Click a department name f<br>users within that departme                                             | rom the <mark>Departments</mark> page to view detailed da<br>nt                                                                                                    | ata for                 |
| •  | Click the BY USER tab                                                                               | VL00 ини полта boto stream<br>Pyramid Pets Training Dependent Gaues Machiberer ↔                                                                                                    | DIVELOPINI 🕢 America (V |
| •  | Click on any username                                                                               | Constitution     Arriver Leee                                                                                                    |                         |
| •  | Click the SUMMARY tab                                                                               |                                                                                                    |                         |
|    | <ul> <li>View call, meeting, and<br/>message statistics under<br/>the respective columns</li> </ul> | Coll durity Undergraduative State State St |                         |
| 19 |                                                                                                    | Copyright 2021, Fuze                                                                                                    | •<br>fuze               |

Data summary contains:

**Total count** - total amount of calls and meetings that have been completed for the time period stated

Total time connected - total talk time of all calls combined

Total duration - total time for all meetings combined

Average connected - median talk time

Average duration - median meeting time

**Calls percentage statistic** - percentage of calls placed outside of the organization **Meetings percentage statistic** - percentage of meetings held outside of the organization

Total sent - total messages sent for all messages combined

**Messages percentage statistic** - percentage of messages sent outside of the organization

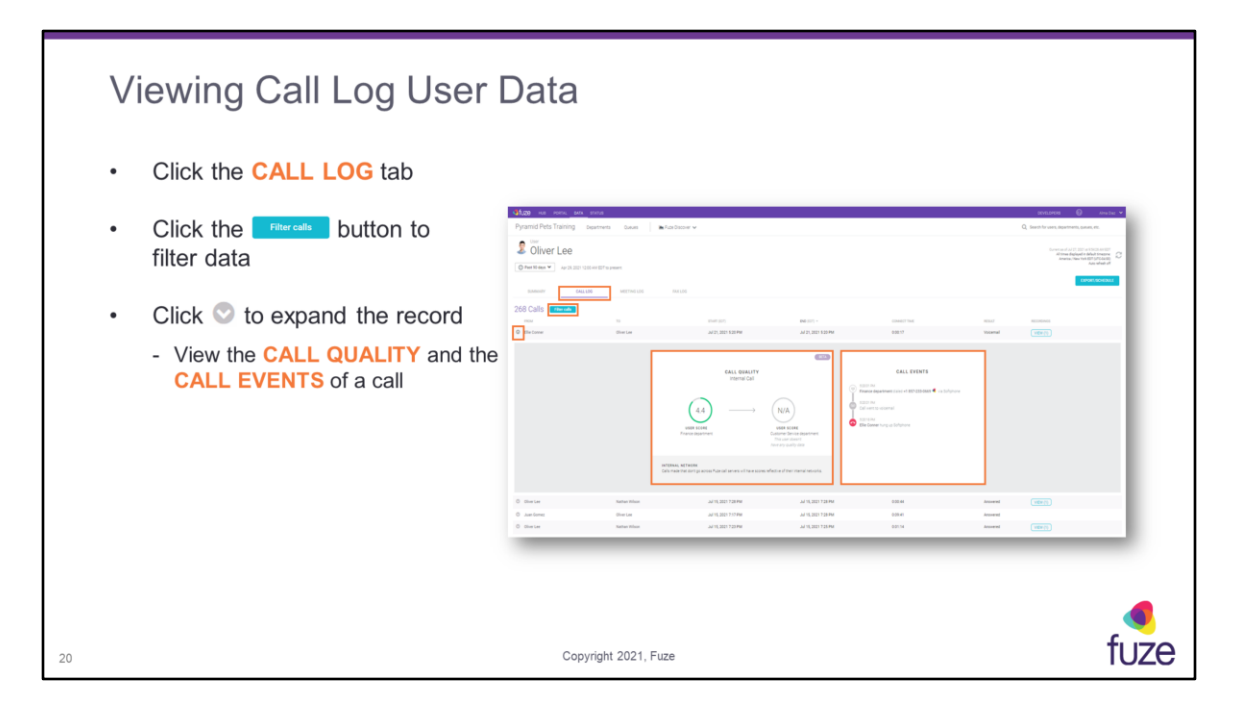

Calls are able to be filtered by:

Inbound calls - number of calls received to that specific user extension
 Outbound calls - number of calls placed outside of the organization
 Internal calls - number of calls placed to internal extensions or phone numbers
 Platform interactions - calls that are placed to custom extensions (i.e. – dialing \*123 for voicemail, logging into a queue)

The following is a list of definitions for the different call results: **Answered** - call was connected between the user and caller **No Answer** - the user did not answer **Voicemail** - the user did not answer and the call went to voicemail **Transferred** - the call was transferred to another number **Forwarded** - the user has a call forward set to ring another number **Voicemail** - caller checked voicemail **No Call** - the caller dialed an invalid number or extension that does not exist **Agent Login** - agent used the \* code to log into a queue **Agent Unpause** - agent used the \* code to unpause within a queue **Agent Logout** - agent used the \* code to log out of a queue

| Viewing Meeting Log User Data                                      |                                                                                                    |                                                                                                    |  |  |  |  |  |  |  |
|--------------------------------------------------------------------|----------------------------------------------------------------------------------------------------|----------------------------------------------------------------------------------------------------|--|--|--|--|--|--|--|
| Click the MEETING                                                  | Click the MEETING LOG tab                                                                                                    |                                                                                                    |  |  |  |  |  |  |  |
| <ul> <li>Hover over a meetir<br/>see a list of attended</li> </ul> | ig to<br>es                                                                                                    |                                                                                                    |  |  |  |  |  |  |  |
|                                                                    | VL200 intel neutra parte streas     Pyramid Pets Training Deutriners Queues   Markas Decore ♥                                                                                                    | DEVELOPERS 🕢 Ama Date 🗸                                                                                                    |  |  |  |  |  |  |  |
|                                                                    | Control of the set of the set of the se      | Convert as of Au/21, 1921 of 94 Au/427<br>All time displayed in display the second<br>Anewska (New Intelligence)<br>Addresses of Convertigence) |  |  |  |  |  |  |  |
|                                                                    | BARRARY CALLOS METHODO ANTON                                                                                                    | EXPORT/SCHEDULE                                                                                                    |  |  |  |  |  |  |  |
|                                                                    | 18 Meetings Meetings  | 0.01.47<br>0.01.47                                                                                                    |  |  |  |  |  |  |  |
|                                                                    | Collare free Galaxies Andre Status (Section 2014) Test (Section 2014) And Section 2014 And Section 2014 And And Section 2014 And And Se | 0 000 07<br>0 000 06<br>0 02 26                                                                                                    |  |  |  |  |  |  |  |
|                                                                    |                                                                                                    |                                                                                                    |  |  |  |  |  |  |  |
|                                                                    |                                                                                                    |                                                                                                    |  |  |  |  |  |  |  |
| 21                                                                 | Copyright 2021, Fuze                                                                                                    | fuze                                                                                                    |  |  |  |  |  |  |  |

The **MEETING LOG** tab includes all meetings the user either hosted or participated in. Participants joining a meeting from a web browser will be prompted to enter a name prior to joining. Meetings become accessible as soon as the meeting completes.

| Viewing Fax Log User Data              |                                                                                                    |                                                                   |                                                                                                    |  |  |  |  |  |  |
|----------------------------------------|----------------------------------------------------------------------------------------------------|-------------------------------------------------------------------|----------------------------------------------------------------------------------------------------|--|--|--|--|--|--|
| Click the FAX LOG tab                  |                                                                                                    |                                                                   |                                                                                                    |  |  |  |  |  |  |
| Click the Filter faces but filter data | tton to                                                                                                    |                                                                   |                                                                                                    |  |  |  |  |  |  |
|                                        | Chuze has potera and status                                                                                                    |                                                                   | DEVELOPENS 🔞 Area Dat. 🗸                                                                                                    |  |  |  |  |  |  |
|                                        | Pyramid Vetts Training Departments Queues Arban Society V<br>Control Vetter Control Vetter Society Vetter Society |                                                                   | Search for values, departmenting queues, etc.     Constraints, and and an annual search for a statistic department in the statistic department in the statistic depar |  |  |  |  |  |  |
|                                        | олинот оцілов меттислов <b>палов</b><br>1 Fax © <b>Генника</b>                                                                                                    |                                                                   |                                                                                                    |  |  |  |  |  |  |
|                                        | 100 10<br>+1 83 463 3014 4 Giber Lee                                                                                                    | TangsTawP-(201) - Delection Proces May 21, 2021 3 02 PM Inbound 0 | enna<br>0                                                                                                    |  |  |  |  |  |  |
|                                        |                                                                                                    |                                                                   |                                                                                                    |  |  |  |  |  |  |
|                                        |                                                                                                    |                                                                   |                                                                                                    |  |  |  |  |  |  |
| 22                                     | Copyright 2021, Fuze                                                                                                    |                                                                   | fuze                                                                                                    |  |  |  |  |  |  |

| S  | Searching for Data                                                                                        |      |  |  |  |  |  |  |  |
|----|----------------------------------------------------------------------------------------------------|------|--|--|--|--|--|--|--|
| т  | here are multiple ways to search for data:                                                                |      |  |  |  |  |  |  |  |
|    | Click on Departments to view a summary of department data                                                 |      |  |  |  |  |  |  |  |
|    | Click on Queues to view a summary of queue data                                                           |      |  |  |  |  |  |  |  |
|    | Click on Fuze Discover to access the advanced analytics application                                       |      |  |  |  |  |  |  |  |
|    | Use the search field to search for extension, department, user, queue, and agent data                     |      |  |  |  |  |  |  |  |
| •  | Click on DATA, the Fuze logo, or the company name to return to the home page                              |      |  |  |  |  |  |  |  |
|    |                                                                                                    |      |  |  |  |  |  |  |  |
|    |                                                                                                    |      |  |  |  |  |  |  |  |
|    | Pyramid Pets Training Departments Queues 🖬 Fuze Discover 🗸 Q. Search for users, departments, queues, etc. |      |  |  |  |  |  |  |  |
|    |                                                                                                    |      |  |  |  |  |  |  |  |
| 23 | Copyright 2021, Fuze                                                                                      | fuze |  |  |  |  |  |  |  |

Fuze Discover requires an additional license.

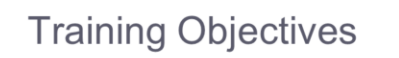

After attending this training, users should have a basic understanding of:

- · Application overview, signing in, layout, and general application usage
- · View data by department or user
- View data by queue or agent
- View data by extension
- Export/Schedule data
- Utilize the Fuze Data API
- Contact Fuze Support

24

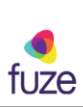

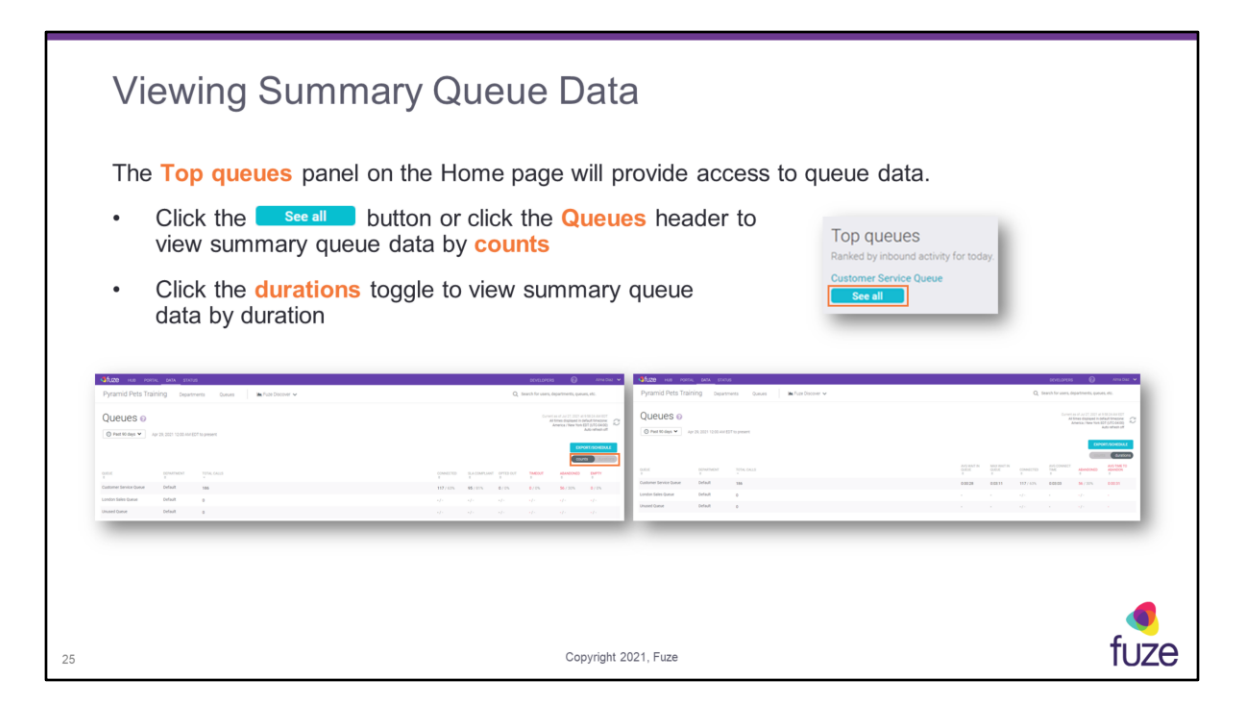

Column headers in red indicate factors that may affect key performance indicators. By default, the **counts** toggle will be on.

Counts data summary contains:

QUEUE - specific department that accepts incoming calls

**DEPARTMENT** - specific sector of the business for which data is gathered

**TOTAL CALLS** - total amount of calls that have been received by the queue for the time period chosen

**CONNECTED** - calls that an agent answered, and were completed by either the agent or the caller hanging up

**SLA COMPLIANT** - calls that were answered within the SLA time configured for the queue; if a queue does not have this set up, the value will be null

**OPTED OUT** - when a caller chooses to either opt out or use the FastPass option **TIMEOUT** - when a caller is routed somewhere else because the timeout timer is reached

**ABANDONED** - when a caller reaches the queue but hangs up before connecting to an agent

**EMPTY** - caller was exited from the queue because the queue had no agents available

Durations data summary contains:

**QUEUE** - specific department that accepts incoming calls

**DEPARTMENT** - specific sector of the business for which data is gathered

TOTAL CALLS - calls received by the queue

**AVG WAIT IN QUEUE** - average amount of time that callers wait in the queue before connecting to an agent; this includes ring time to agents

**MAX WAIT IN QUEUE** - the longest time that any one call waited in queue **CONNECTED** - calls that an agent answered and were completed by either the agent or the caller hanging up

**AVG CONNECT TIME** - the average amount of time that callers and agents were connected on calls

**ABANDONED** - when a caller reaches the queue but hangs up before connecting to an agent

**AVG TIME TO ABANDON** - the average amount of time that callers wait in queue before hanging up (abandoning)

| Viewing Summary Queue Data                                                                                                    |                                                                      |  |  |  |  |  |
|----------------------------------------------------------------------------------------------------|----------------------------------------------------------------------|--|--|--|--|--|
| Click a queue name from the Queues summary page to view data                                                                                                    | for that queue                                                       |  |  |  |  |  |
| <ul> <li>Click the SUMMARY tab to view Call activity, Wait in queue, Res<br/>Activity by day information</li> </ul>                                                                                                    | ults, and                                                            |  |  |  |  |  |
| Vertical Huit Voira, bota status Pyramid Pets Training Departments Quous Mr. Rae Discoler V                                                                                                    | DEVELORERS Anna Dazi  Q. Search for users, departments, queues, etc. |  |  |  |  |  |
| Custom Customer Service Queue                                                                                                    |                                                                      |  |  |  |  |  |
| Extension     Description       Call activity     The dispute dispute |                                                                      |  |  |  |  |  |
| 26 Copyright 2021, Fuze                                                                                                    | fuze                                                                 |  |  |  |  |  |

Data summary contains:

Total count - calls received by the queue

**Total time connected** - the total amount of time that queue calls were connected to agents

**Average connected** - the average amount of time that callers and agents were connected on calls

**Max connected** - the maximum amount of time that a caller and agent were connected on a call

**Total wait in queue** - the total amount of time that callers wait in the queue before connecting to an agent; this includes ring time to agents

**Average wait in queue** - average amount of time that callers wait in the queue before connecting to an agent; this includes ring time to agents

Max wait in queue - the longest time that any one call waited in queue Connected - calls that an agent answered, and were completed by either the agent or the caller hanging up

**Opt Out** - when a caller chooses to either opt out or use the FastPass option **Time Out** - when a caller is routed somewhere else because the timeout timer is reached

Abandoned - when a caller reaches the queue but hangs up before connecting to an

#### agent

**Empty** - caller was exited from the queue because the queue had no agents available

| Viewing Summary Queue Data by Agent |                                                                                                    |           |                    |          |      |         |         |           |                                         |             |  |
|-------------------------------------|----------------------------------------------------------------------------------------------------|-----------|--------------------|----------|------|---------|---------|-----------|-----------------------------------------|-------------|--|
| • Clic<br>- V<br>T                  | <ul> <li>Click the BY AGENT tab for that queue to view agent data</li> <li>View PRESENTED, ANSWERED, COMPLETED, TRANSFERRED, AVERAGE CONNECTED,<br/>TOTAL CONNECTED, IN QUEUE, NOT PAUSED, and PAUSED information</li> </ul>                                                                                                    |           |                    |          |      |         |         |           |                                         |             |  |
|                                     | Gitze Hue PORTAL DATA STATUS<br>Pyramid Pets Training Department<br>Outron                                                                                                    | ts Queues | Ma Fuze Discover 💊 | ,        |      |         |         | Q         | OEVELOPERS<br>Search for users, departm | 🕢 Ama Daz 🗸 |  |
|                                     | O Part 60 days V       Apr 24. 2021 1200 AM EFF to present       Convert non-tools       Convert non-tools< |           |                    |          |      |         |         |           |                                         |             |  |
|                                     | Nathan Wilson                                                                                                    | 48        | 24/50%             | 23 / 40% | 1/25 | 0.02:41 | 1.04.16 | 158:41:28 | 157:56:33                               | 0.45.05     |  |
|                                     | Fuze Trainer 1                                                                                                    | 12        | 0/0%               | 0/0%     | 0/0% | 0.00:00 | 0.00.00 | 74:17:35  | 74:17:35                                | 0.00.00     |  |
|                                     | Lola Taylor                                                                                                    | 70        | 41 / 59%           | 41 / 59% | 0/0% | 0.02.27 | 1:40:24 | 275.49.12 | 231:25:47                               | 44:23:25    |  |
|                                     | Offer Line 48 48/10% 18/17% 2/1% 0.6419 2.5527 229.4538 152.07.46                                                                                                    |           |                    |          |      |         |         |           |                                         |             |  |
| 27                                  | 27 Copyright 2021, Fuze                                                                                                    |           |                    |          |      |         |         | fuze      |                                         |             |  |

Data summary contains:

AGENT - the specific user that accepts calls

**PRESENTED** - the total number of queue calls that were presented/offered to the agent. If a call enters a queue and is presented to five agents before being answered by the sixth agent, the queue statistics would display six presented calls: five no answers and one answer.

ANSWERED - the total number of presented calls answered by the agent.

COMPLETED - calls that were completed by the agent

TRANSFERRED - calls that were transferred by the agent

**AVERAGE CONNECTED** - the average time the agent was connected with callers on answered calls

**TOTAL CONNECTED** - the total time the agent was connected with callers on answered calls

**IN QUEUE** - for the selected time period, the sum of times between agent login and agent logout events

**AVAILABLE** - for the selected time period, the sum of all times the agent was logged into the queue, available, and not in a pause state; the available time includes time spent on calls

NOT PAUSED - sum of all time an agent has been logged into the queue and was

available to be presented with a call

**PAUSED** - sum of all time an agent has been logged into the queue and unavailable to be presented with a call

| Viewing Su                                                                                                    | Viewing Summary Queue Data by Queue Call Log                             |                             |                      |                                                                                                    |                         |      |  |  |  |
|----------------------------------------------------------------------------------------------------|--------------------------------------------------------------------------|-----------------------------|----------------------|----------------------------------------------------------------------------------------------------|-------------------------|------|--|--|--|
| <ul> <li>Click the QUEUE CALL LOG tab to view detailed data on queue calls</li> <li>Click the reaction button to filter data</li> <li>Click S to view the lifecycle of a call</li> <li>Click the VIEW (1) button to view the call recording for the call</li> </ul> |                                                                          |                             |                      |                                                                                                    |                         |      |  |  |  |
| Situze eas room<br>Pyramid Pets Trai                                                                                                    | DATA STATUS                                                              | 🛦 Fuze Discover 🐱           | 5                    |                                                                                                    | CEVELOPERS 🕢 Ahra Duz 🗸 |      |  |  |  |
| Outer<br>Customer S<br>@ Pear 90 days V                                                                                                    | ervice Queue                                                             |                             |                      | Convert as of AN ET 2011 of 1005101 AN EDT<br>Al times displayed in orbits threason:<br>Annica / New Yang St 5070-0000<br>Addu selevals Att |                         |      |  |  |  |
| SUMMANY<br>186 calls<br>most<br>most<br>© Faze haver 4                                                                                                    | BY AGENT QUEUE CALL LOG<br>ENTERED OUTLIE (SDT)<br>Juli 22, 2021 8:38 AM | CONNECTED AGENT?<br>Abandon | CONNECTED AT (SDT)   | CONNECT TIME                                                                                                    | RECIONAL                |      |  |  |  |
| <ul> <li>Juan Gomez</li> <li>Juan Gomez</li> </ul>                                                                                                    | Jul 15, 2021 7:56 PM<br>Jul 15, 2021 7:53 PM                             | Nathan Wilson<br>Transfer   | Jul 13, 2021 7:56 PM | 00438                                                                                                    | (UUR ())                | fuze |  |  |  |

Calls can be filtered by the following call types:

**Connected** - calls that an agent answered, and were completed by either the agent or the caller hanging up

**Opt Out** - when a caller chooses to either opt out or use the FastPass option **Time Out** - when a caller is routed somewhere else because the timeout timer is reached

Abandoned - when a caller reaches the queue but hangs up before connecting to an agent

**Exit Empty** - when a caller is exited from the queue because there are no agents logged into the queue

**Transfer** - calls that an agent answered, then transferred to another number before hanging up

Data summary contains:

FROM - the number or contact from which the call originated

**ENTERED QUEUE** - the time the call entered the queue

**CONNECTED AGENT?** - disposition of the call

CONNECTED AT - the time and date the call was answered

CONNECT TIME - the total time the agent was connected with the caller

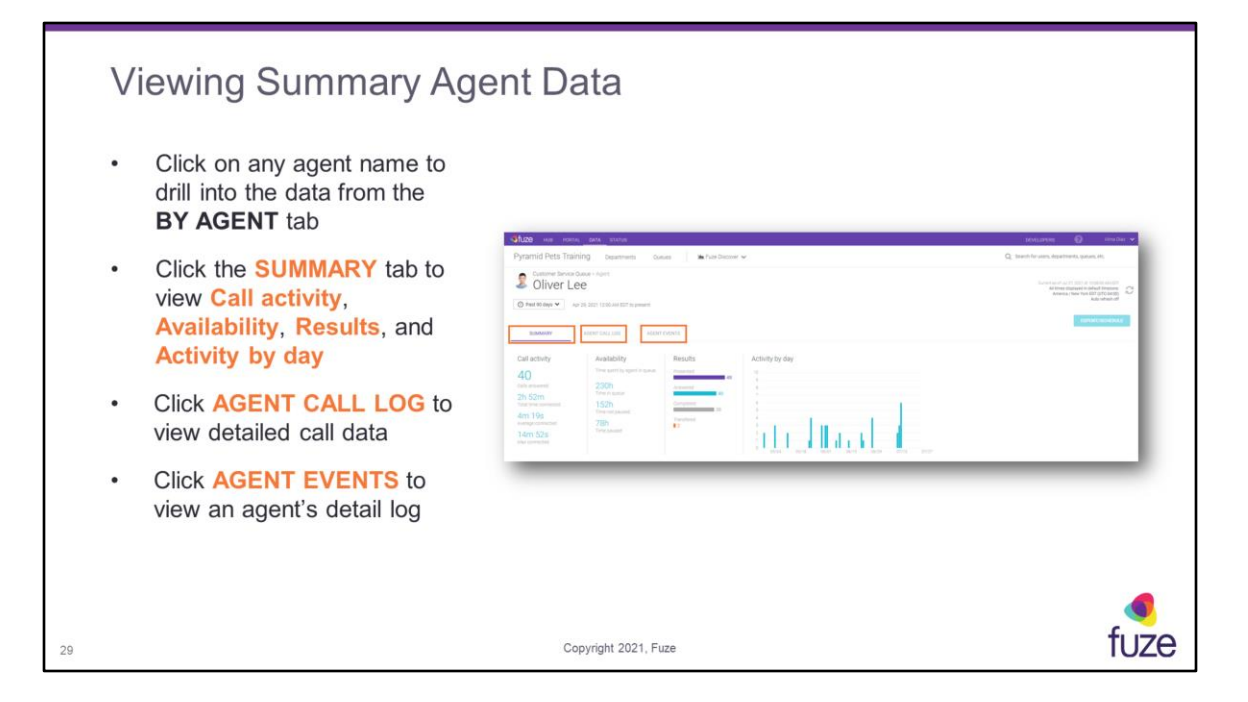

Data summary contains:

**Calls answered** - the total number of presented calls answered by the agent **Total time connected** - the total amount of time that queue calls were connected to agents

**Average connected** - the average amount of time that callers and agents were connected on calls

**Max connected** - the maximum amount of time that a caller and agent were connected on a call

**Time in queue** - for the selected time period, the sum of times between agent login and agent logout events

**Time not paused** - for the selected time period, the sum of all times the agent was logged into the queue, available, and not in a pause state; the available time includes time spent on calls

**Time paused** - sum of all times between agent pause and agent un-pause events for the selected time period

**Presented** - the total number of queue calls that were presented/offered to the agent. If a call enters a queue and is presented to five agents before being answered by the sixth agent, the queue statistics would display six presented calls: five no answers and one answer.

Answered - the total number of queue calls that were answered by the agent Completed - the total number of queue calls that were completed to the agent Transferred - the total number of queue calls that were transferred

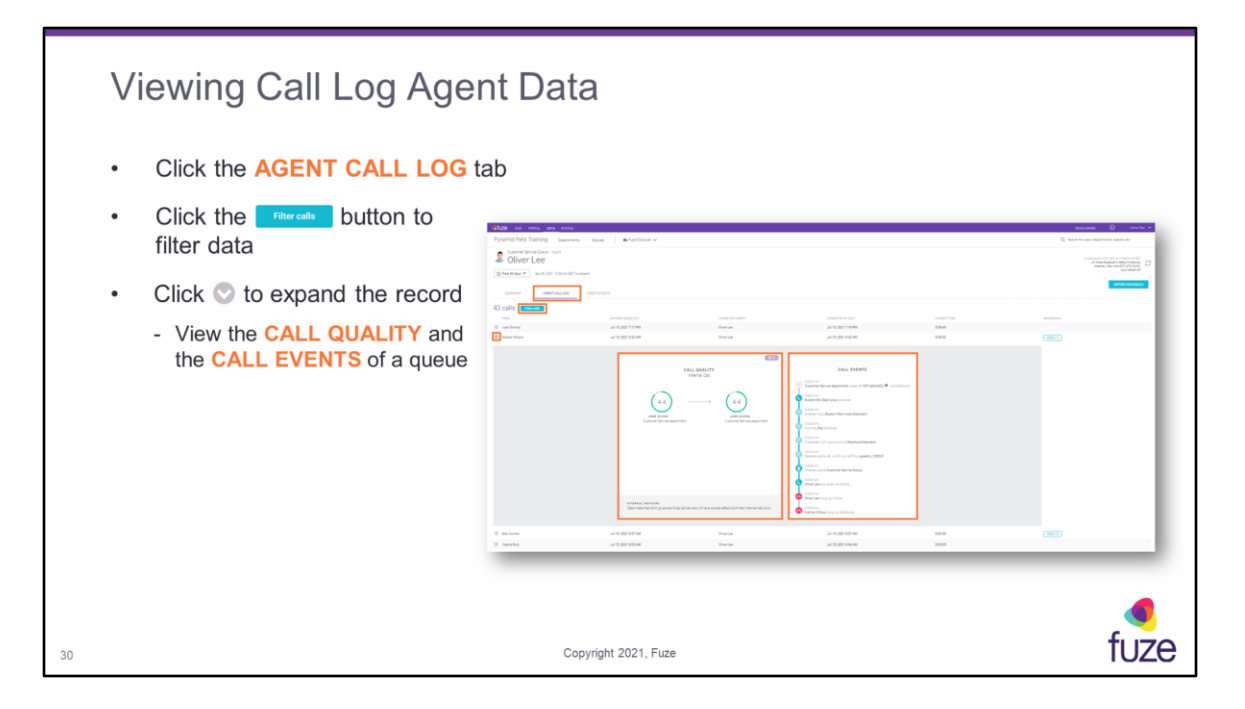

Also referred to as "Cradle-to-Grave" or "C2G," queue calls can be viewed through the entire lifecycle of the call (**CALL EVENTS**). This includes entering IVR menus, pressing key options in these menus, entering queues, connecting with agents, and disconnecting from the call.

Data summary contains:

FROM - the number or contact from which the call originated
ENTERED QUEUE - the time the call entered the queue
CONNECTED AGENT? - disposition of the call
CONNECTED AT - the time and date the call was answered
CONNECT TIME - the total time the agent was connected with the caller

The following is a list of definitions for the different call results: **Answered** - call was connected between the user and caller **No Answer** - the user did not answer **Voicemail** - the user did not answer and the call went to voicemail **Transferred** - the call was transferred to another number **Forwarded** - the user has a call forward set to ring another number **Exit Time Out** - when a caller is routed somewhere else because the timeout timer is reached

Abandon - when a caller reaches the queue but hangs up before connecting to an agent

| Viewing Agen       | ts Events                                      |      |
|--------------------|------------------------------------------------|------|
| From the AGENT EVE | ENTS tab, the queue agent actions can be viewe | d.   |
|                    |                                                |      |
| 31                 | Copyright 2021, Fuze                           | fuze |

Agent Events lists all queue events and queue calls starting with the most recent event. This includes events for login, logout, pause (with pause reason if available), un-pause, and call presented. Timestamps are provided for each event in the local time of the person viewing the page. Durations for time in pause and call connect time are provided as well.

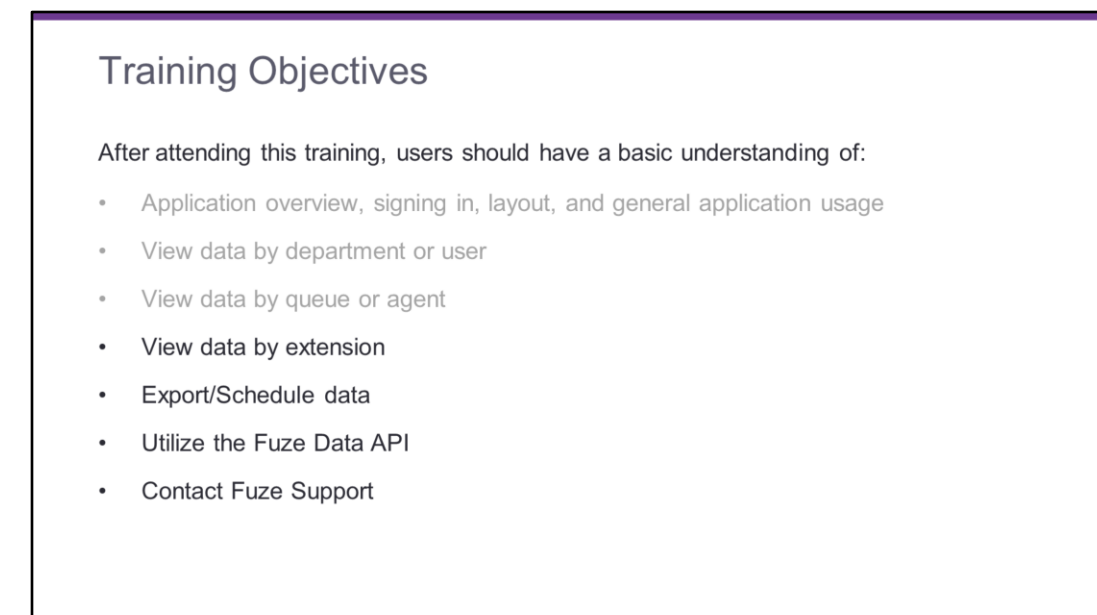

32

Copyright 2021, Fuze

fuze

| Viewing Summary Data by Extension                            |                                                                                                    |                          |  |  |  |  |  |
|--------------------------------------------------------------|----------------------------------------------------------------------------------------------------|--------------------------|--|--|--|--|--|
| <ul> <li>Enter the phone number or extens</li> </ul>         | ion in the search field to locate the ex                                                                                                    | tension                  |  |  |  |  |  |
| Click the SUMMARY tab                                        | <b>Флае</b> на ропи, <u>ака</u> статив                                                                                                    | DEVELOPERS 🕜 Alma Diaz 🗸 |  |  |  |  |  |
| - View call statistics under the<br>respective columns       | Pyramid Pets Training Departments Courses Inc Pass Discover ↓ Foreness Bootom MA Main Line <i 100="" 20,="" 201="" 4="" 4dd="" 607="" add="" apr="" arx="" bt="" happenet<="" o="" part="" repr="" td="" ♥=""><td></td></i>                                                                                                    |                          |  |  |  |  |  |
| Hover over a histogram bar to view call information by date. | Calcular<br>Calcular<br>Calcul |                          |  |  |  |  |  |
| 33                                                           | Copyright 2021, Fuze                                                                                                    | fuze                     |  |  |  |  |  |

Data summary contains:

**Total count** - total amount of calls and meetings that have been completed for the time period stated

Total time connected - total talk time of all calls combined

Average connected - median talk time

**Calls percentage statistic** - percentage of calls with someone outside of the organization

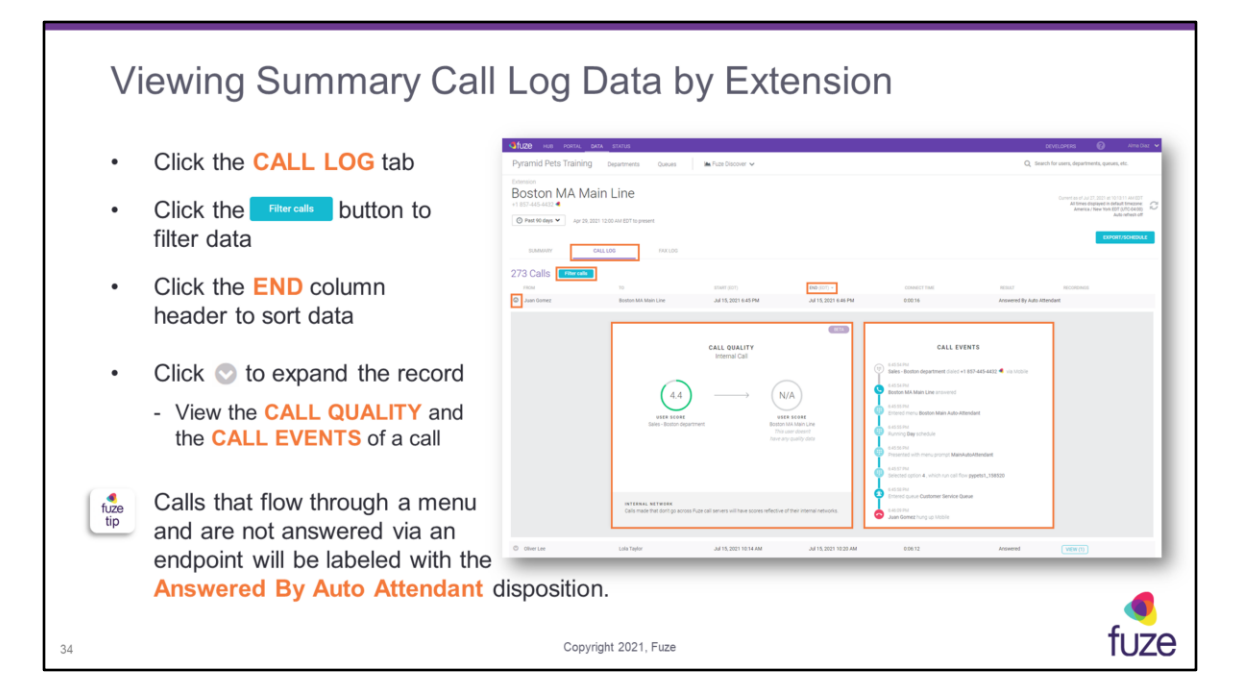

Also referred to as "Cradle-to-Grave" or "C2G," all calls can be viewed through the entire lifecycle of the call (**CALL EVENTS**). This includes entering IVR menus, pressing key options in these menus, entering queues, connecting with agents, and disconnecting from the call. When the **Filter calls** button is clicked, the filter option types will be displayed. Click the **Clear filters** button to hide the filters.

Calls can be filtered by the following call types:

Inbound calls - number of calls received to that specific user extension
 Outbound calls - number of calls placed outside of the organization
 Internal calls - number of calls placed to internal extensions or phone numbers
 Platform interactions - calls that are placed to custom extensions (i.e. – dialing \*123 for voicemail, logging into a queue)

The following is a list of definitions for the different call results: **Answered** - call was connected between the user and caller **No Answer** - the user did not answer **Voicemail** - the user did not answer and the call went to voicemail **Transfer** - the call was transferred to another number **Forward** - the user has a call forward set to ring another number Voicemail - caller checked voicemail

No Call - the caller dialed an invalid number or extension that does not exist Agent Login - agent used the \* code to log into a queue Agent Pause - agent used the \* code to pause in a queue Agent Unpause - agent used the \* code to unpause within a queue Agent Logout - agent used the \* code to log out of a queue

| Vie | ewing Fax Log Dat                                                                                                    | a by Extension                                                                                                    |                                                                                                    |
|-----|----------------------------------------------------------------------------------------------------|----------------------------------------------------------------------------------------------------|----------------------------------------------------------------------------------------------------|
| •   | Click the <b>FAX LOG</b> tab<br>If no data is available within<br>your selected date range, a<br>notification will be displayed<br>- Start date selection must be<br>within 90 days | Substant         Services           Prystant         Descent           Private         Market Streamer           Boston Addata         Market Streamer           Streamer         Market Streamer           Streamer         Market Streamer           Streamer         Market Streamer           Streamer         Market Streamer           Streamer         Market Streamer           Streamer         Market Streamer           Streamer         Market Streamer           Streamer         Market Streamer | •• more     •• more       •• more spread point     ••       •• more spread point     ••       •• more spread point </td |
| 35  |                                                                                                    | Copyright 2021, Fuze                                                                                                    | <b>f</b> uze                                                                                                    |

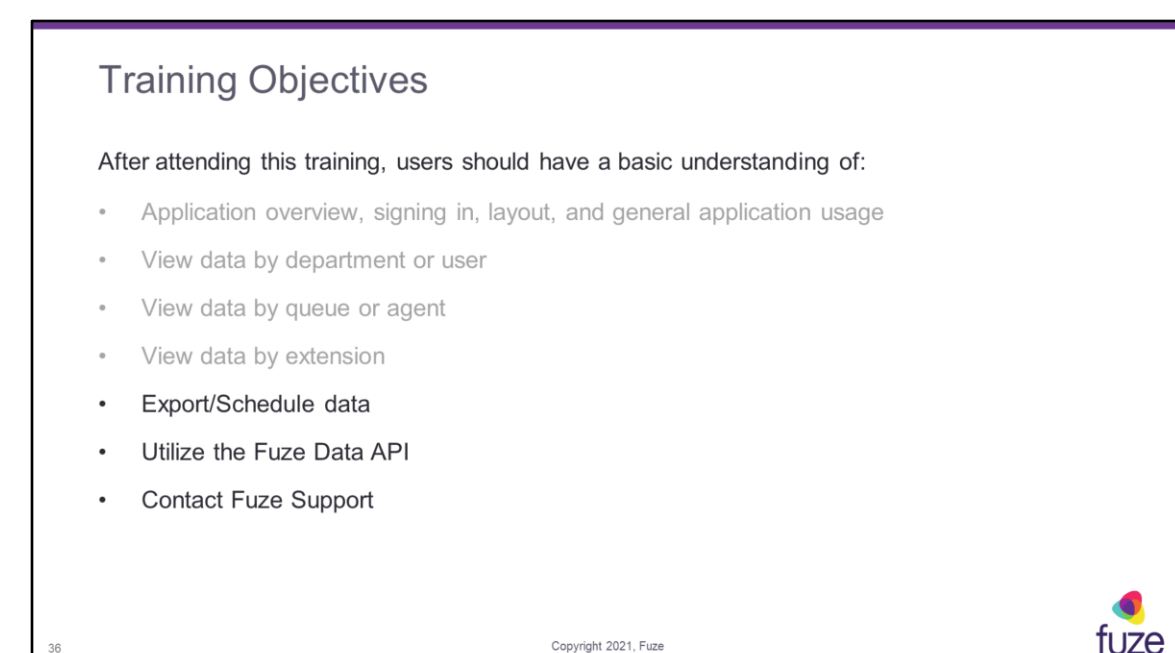

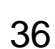

|    | E          | xport Data                                                                                       |                                                                                                    |                                                           |                                      |                                                                            |              |                                                                                                    |
|----|------------|--------------------------------------------------------------------------------------------------|----------------------------------------------------------------------------------------------------|-----------------------------------------------------------|--------------------------------------|----------------------------------------------------------------------------|--------------|----------------------------------------------------------------------------------------------------|
|    | Frc<br>but | om any page with the monotonesses ton enabled:                                                   |                                                                                                    |                                                           |                                      |                                                                            |              |                                                                                                    |
|    | •          | Click the <b>Excentional</b> button to export that data                                          | Offize na Pyramid Pets 7<br>Organization<br>Customer                                                                                                    | raining bears                                             | ente Quesues                         | E                                                                          | ixport       | COLLECCE     O     Anno Call     Coll     Search for same, departments, queues, ret:      Desarch for same, departments, queues, ret:      Desarch queues, ret:      Desarch queues, ret:      Desa |
|    | •          | Select the Content and File Format                                                               | Dana and an and a second second secon | BY USER<br>CALL RETAY<br>TITLE<br>TITLE<br>TITLE<br>TITLE | AV EXTENSION<br>000000 0             | All Data<br>for the past 90 days     Filtered Data<br>for the past 90 days |              | ( SPIRITION DATE:                                                                                                    |
|    | •          |                                                                                                  | Officer Late<br>Lolis Taylor<br>Santuni Pysna<br>Nathan Wilson                                                                                                    | 248<br>297<br>202<br>201                                  | 1/05 3<br>2/05 3<br>1/05 2<br>7/05 8 | SELECT THE FILE FORMAT:                                                    | CSV Document |                                                                                                    |
|    |            | <ul> <li>The data export will begin,<br/>and a prompt will appear<br/>upon completion</li> </ul> | -                                                                                                    |                                                           |                                      | .xisx file                                                                 | .csv file    | <u> </u>                                                                                                    |
|    |            | OR                                                                                               |                                                                                                    |                                                           |                                      |                                                                            |              |                                                                                                    |
|    | •          | Click SCHEDULE EXPORT                                                                            |                                                                                                    |                                                           |                                      |                                                                            |              |                                                                                                    |
| 37 |            |                                                                                                  |                                                                                                    | Copyrigh                                                  | nt 2021, Fuze                        |                                                                            |              | fuze                                                                                                    |

|    | Schedule Export                   |                                                                                                 |      |
|----|-----------------------------------|-------------------------------------------------------------------------------------------------|------|
|    | Enter the Schedule Name           |                                                                                                 |      |
| •  | Complete the on-screen parameters | Schedule Export                                                                                 |      |
|    | the type of Data being exported   | 1. PARAMETERS 2. SCHEDULE 3. NOTIFICATION Review Review sport parameters before clicking "here" |      |
| •  |                                   | Schedule Name Customer Service Department by User Gas Group My                                  |      |
|    |                                   | Coll Aggregates College<br>Department<br>Castornet Bencie                                       |      |
|    |                                   | Timehone FileForeat Part 10 days V Ecol V                                                       |      |
|    |                                   |                                                                                                 |      |
|    |                                   |                                                                                                 |      |
| 38 |                                   | Copyright 2021, Fuze                                                                            | fuze |

| S  | chedule Export                                                                     |                      |                                                |                      |   |                  |
|----|------------------------------------------------------------------------------------|----------------------|------------------------------------------------|----------------------|---|------------------|
| •  | Select the frequency using the Get<br>This Export drop-down                        |                      |                                                |                      |   |                  |
|    | Complete the on-screen parameters                                                  |                      | Schedu                                         | le Export            |   |                  |
|    |                                                                                    | E                    | 1. PARAMETERS 2. SCH                           | EDULE 3. NOTIFICATIO | N |                  |
|    | <ul> <li>Parameters will differ depending on<br/>the frequency selected</li> </ul> | s                    | ichedule<br>Jefine when your export should run |                      |   |                  |
|    | the frequency selected                                                             | G                    | let This Export                                | Time Zone            |   |                  |
|    |                                                                                    |                      | unce 🗸                                         | America / New York   | · |                  |
|    |                                                                                    |                      | 08/02/2021                                     | 10:00 AM             | 0 |                  |
|    |                                                                                    |                      | Pervicus                                       | NDAT                 |   |                  |
| 39 |                                                                                    | Copyright 2021, Fuze |                                                |                      |   | <b>ø</b><br>fuze |

| S  | chedule Export                                                         |                                                                                                    |           |
|----|------------------------------------------------------------------------|----------------------------------------------------------------------------------------------------|-----------|
| •  | Enter a Filename                                                       |                                                                                                    |           |
| •  | Select the checkbox if you would like to Send an e-mail with a copy of | Schedule Export                                                                                                    |           |
|    | this export when this schedule runs                                    | 1. PARAMETERS 2. SCHEDULE 3. NOTIFICATION                                                                                               |           |
|    |                                                                        | Filename<br>CSDeptüser                                                                                                    |           |
|    |                                                                        | Send an e-mail with a copy of this export when this schedule runs You can always find your exports on the "Export log" tab of Fuze Data |           |
|    |                                                                        | Send To                                                                                                    |           |
|    |                                                                        | Subject (Optional)                                                                                                    |           |
|    |                                                                        | Message (Optional)                                                                                                    |           |
|    |                                                                        | PRENOUS                                                                                                    |           |
| 40 | Copyright 2                                                            | 021, Fuze                                                                                                    | ¶<br>fuze |

Schedules can be found on the **My Schedules** page. Exports will be able to be found in your exports on the **Export log** page.

#### My Schedules

The My Schedules screen will show all scheduled exports and allow for the creation of scheduled data exports:

- Click the Create New Schedule button •
- Enter the Schedule Name .
- Complete the on-screen parameters ٠

- Parameters will differ depending on the type of Data being exported
- Click and follow the • scheduling process

41

|                               |                                           | Schedu              | le Export   |                |   | E                     | Export log<br>Sign out |
|-------------------------------|-------------------------------------------|---------------------|-------------|----------------|---|-----------------------|------------------------|
| amid Peta Training Depresents | 1. PARAMETERS                             | 2. SCHI             | EDULE       | 3. NOTIFICATIO | N | Q track for using day | ernents passes at:     |
| Schedules                     | Review<br>Review export parameters before | one clicking 'Next' |             |                |   |                       |                        |
| I four Schedule               | Schedule Name                             |                     |             |                |   |                       |                        |
| Note 1                        | Customer Service Department by User       |                     | Inst Rat 1  | Tatua .        |   |                       |                        |
| r Sanutue Department by User  | Data                                      |                     | Group By    |                |   | Aug 2, 2023 10:00 AM  | toost 1                |
|                               | Call Aggregates                           | ~                   | User        |                | ~ |                       |                        |
|                               | Department                                |                     |             |                |   |                       |                        |
|                               | Customer Service                          |                     |             |                |   |                       |                        |
|                               | Timeframe                                 |                     | File Format |                | _ |                       |                        |
|                               | Past 90 days                              | ~                   | Excel       |                | ~ |                       |                        |
|                               |                                           |                     |             |                |   |                       |                        |
|                               | DISCARD                                   |                     |             | NEXT           |   |                       |                        |

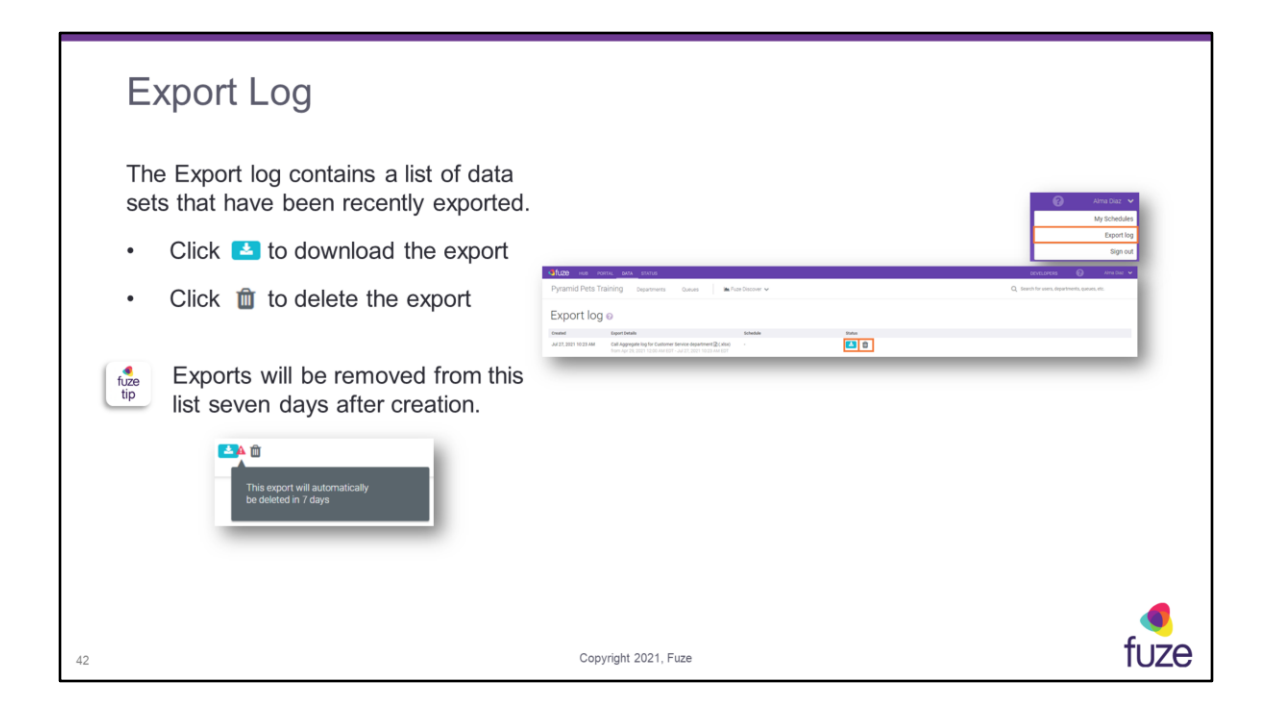

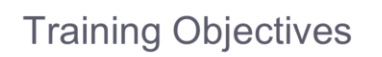

After attending this training, users should have a basic understanding of:

- · Application overview, signing in, layout, and general application usage
- View data by department or user
- View data by queue or agent
- View data by extension
- Export/Schedule data
- Utilize the Fuze Data API
- Contact Fuze Support

43

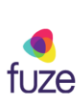

|    | U                                                                                                    | tilizing the Fuze Data API                                                   |            |   |               |   |
|----|----------------------------------------------------------------------------------------------------|------------------------------------------------------------------------------|------------|---|---------------|---|
|    | Fuze uses RESTful APIs and webhooks to allow data<br>to be extracted from Fuze View, allowing a skilled<br>developer to build custom applications and reports<br>containing Fuze data, including: |                                                                              | DEVELOPERS | Ø | Alma Diaz 🔹 🗸 |   |
|    | •                                                                                                    | Querying call or queue data in real time                                     |            |   |               |   |
|    | •                                                                                                    | Building a dashboard to track sales calls                                    |            |   |               |   |
|    | •                                                                                                    | Bringing data into a personalized data warehouse                             |            |   |               |   |
|    | •                                                                                                    | Click <b>DEVELOPERS</b> to view a list of REST API interactive documentation |            |   |               |   |
|    |                                                                                                    |                                                                              |            |   |               |   |
|    |                                                                                                    |                                                                              |            |   |               |   |
| 44 |                                                                                                    | Copyright 2021, Fuze                                                         |            |   | fuze          | Э |

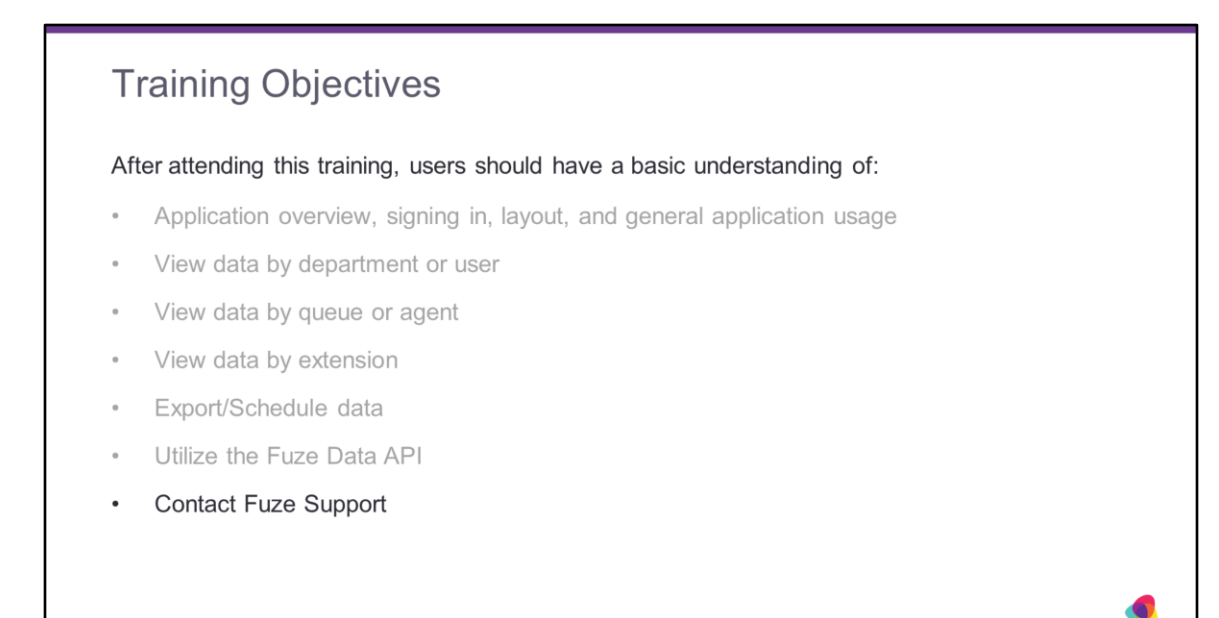

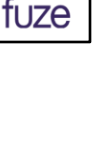

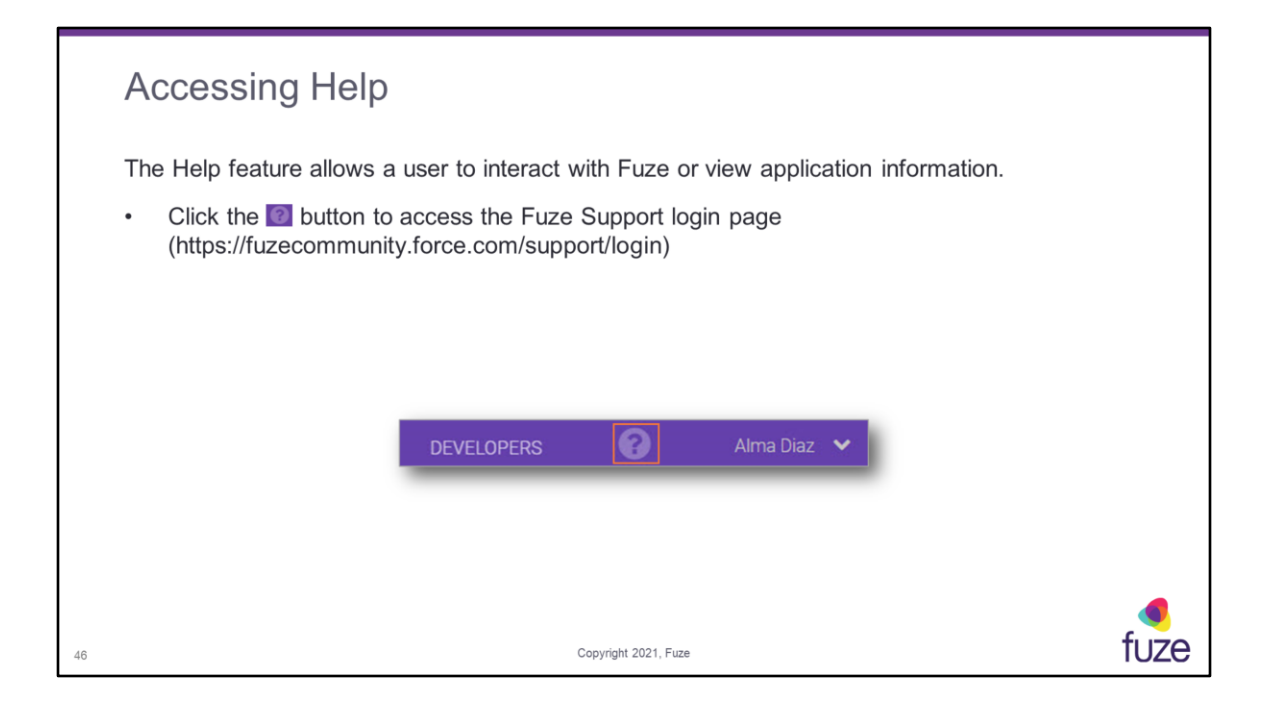

# Training Objectives

#### After attending this training, users should have a basic understanding of:

- · Application overview, signing in, layout, and general application usage
- View data by department or user
- View data by queue or agent
- View data by extension
- Export/Schedule data
- Utilize the Fuze Data API
- Contact Fuze Support

47

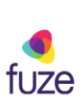

#### Knowledge Check

- 1. Any user will be able to access Fuze View. True or False? True
- 2. A user's Fuze View will show all data possible for an organization. True or False? False
- 3. The number shown on the **What data can I access?** tile shows the number of Departments the logged in user has access to. True or False? **True**
- 4. How far back can data be accessed? 90 Days
- 5. What button will pull the most up-to-date data? 📿
- 6. In the histogram what color designates a meeting? Orange
- 7. A user can extract data to be used in custom applications and reports. True or False? True
- 8. A user can view queue data by counts and what else? Durations

48

Copyright 2021, Fuze

tuze

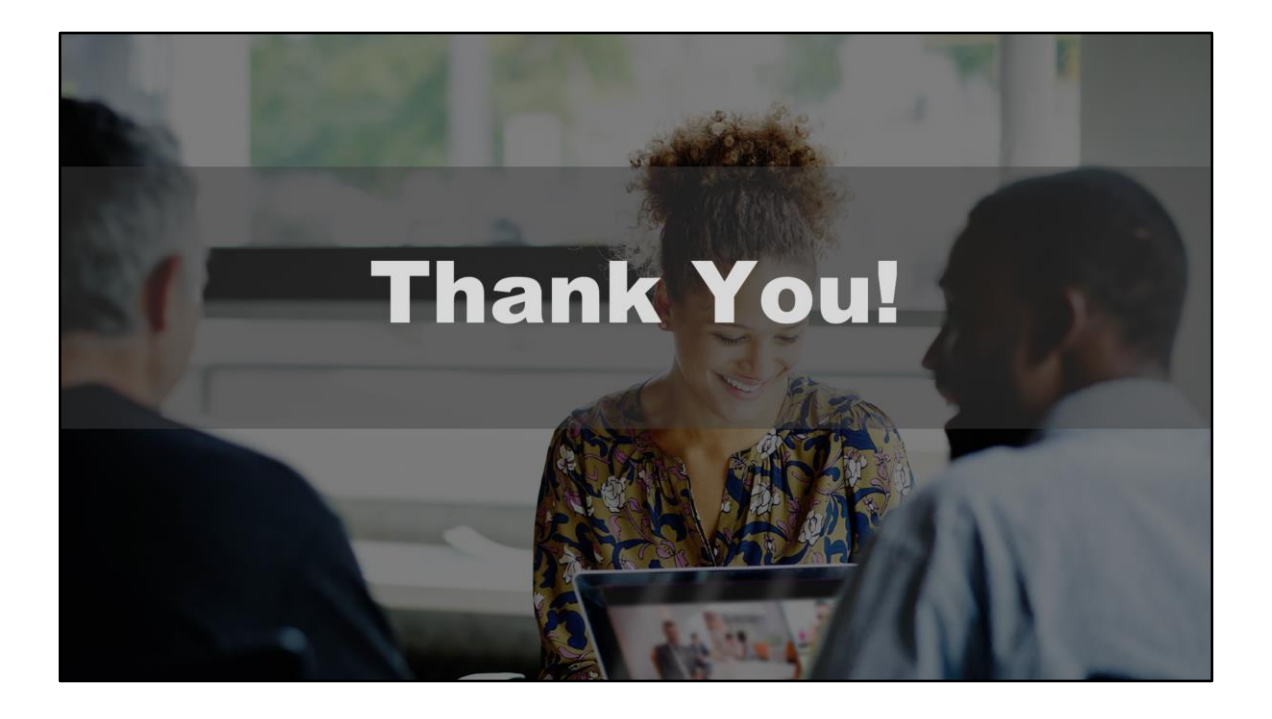